## PLASC USERGUIDE

# JANUARY 2004 USING PHOENIX GOLD

| Index an  | d Contents                                                                                                    | Page                                                                                                    |
|-----------|----------------------------------------------------------------------------------------------------|----------------------------------------------------------------------------------------------------|
| Using the | e Module                                                                                                    | 4                                                                                                    |
| School    |                                                                                                    |                                                                                                    |
|           | School Setup<br>Admissions Appeal<br>Free School Meals Taken<br>Language Lookup Table<br>Set up NCYears<br>Year Group X<br>Schools with Nursery Yeargroups<br>Headteacher – Teaching Commitment<br>Exclusions in Previous Academic Year Ind<br>Exclusion Start Date                                                                                                    | 5<br>6<br>6<br>7<br>7<br>8<br>8<br>8                                                                         |
| Pupil     | Individual Pupil records<br>Y12 Learning Aims (Secondary Schools only)<br>Connextions Indicator<br>Date of Admission<br>Date of Birth<br>Date of Leaving – leavers with no leaving date<br>Enrolment Status<br>Ethnic Background<br>Free School Meals Registration<br>First Language<br>Gender<br>Location at selected time<br>Part Time Indicator<br>Postcode<br>SEN Indicator<br>SEN details<br>Unique Pupil Number<br>Yeargroup | 9<br>9<br>10<br>11<br>13<br>13<br>13<br>13<br>14<br>15<br>16<br>17<br>18<br>20<br>21<br>21<br>22<br>24<br>25 |
|           | Gender<br>Posts – Teaching Staff & Category                                                                                                    | 26<br>26                                                                                                    |
|           | Ancillary Staff<br>Qualified Support Staff                                                                                                    | 27<br>27                                                                                                    |

## Classes

| <b>Class Set</b> | up                                       |    |
|------------------|------------------------------------------|----|
|                  | Key Stage                                | 28 |
|                  | Activity of Class                        | 29 |
|                  | Class Type and Year Group                | 29 |
|                  | Teachers per class                       | 31 |
|                  | Summary of Data (view only)              | 31 |
|                  | Creation of extra groups/classes         | 34 |
| Teaching         | Set setup                                |    |
|                  | Teachers per set                         | 32 |
|                  | Activity of Set                          | 32 |
|                  | Teaching set setup for High schools with |    |
|                  | No Curriculum data                       | 33 |
| Reconcilia       | ation                                    |    |
|                  | Pupil Reconciliation (Primary Schools)   | 36 |
|                  | Pupil Reconciliation (Middle Schools)    | 37 |
|                  | Pupil Reconciliation (Secondary Schools) | 38 |
|                  | Staff Reconciliation                     | 39 |
| Completio        | on Times                                 | 39 |
| Validate o       | lata                                     | 40 |
| Summary          | Report                                   | 41 |
| Pupils by        | Ethnic Category                          | 41 |
| Create PL        | _ASC XML file                            | 41 |

## USING THE MODULE

Login as **ADMIN** and select **PLASC** from the Main Menu

Use the **F1** button on the keyboard to access **On-line Help**. Note that clicking in the main **PLASC** window will automatically minimise Help. It then displays as **Phoenix Gold Help** on the Taskbar at the bottom of the screen. Click on this to re-activate.

When you enter the **PLASC** Module a window displays with a folder for each of the following main areas: School, Pupil, Staff, Classes and Return.

|                                                  | E Data Entra /View                               |
|--------------------------------------------------|--------------------------------------------------|
| <u>× ×</u> / /                                   | E 1 Seteol                                       |
| Thursday                                         | School satur                                     |
| JANUARY                                          | - Amterior spesik                                |
|                                                  |                                                  |
| 2004                                             |                                                  |
| Cive at Day                                      |                                                  |
|                                                  | - Headleacher - Teaching Commitment              |
|                                                  |                                                  |
| Colocted Timo                                    | Exolusion start data                             |
| Serecteurine                                     | 🖯 🌮 Pupit                                        |
| One hour after the start of afternoon school     |                                                  |
|                                                  | 🗢 Date of Administra                             |
|                                                  | 📫 Date of Birth                                  |
|                                                  | 🗢 🗢 Date of Leaving - correct pupils             |
|                                                  | > Date of Leaving - leavers with no leaving date |
|                                                  | - C Earolment Status                             |
|                                                  | 📫 Ethnis Deskground                              |
|                                                  | Free Select Meets Registration                   |
| Create PLASC Return                              | 🗢 first Leigunge                                 |
|                                                  |                                                  |
| This will validate the data held, produce a list | Ledution of selected time                        |
| of errors/queries and allow you to create the    | Part time indicator                              |
| XML output file.                                 | Postosde                                         |
|                                                  | - SR indicator                                   |

If the folders are closed, as below, a click on the cross beside the closed folder will open to display the folder contents.

If you wish to do a 'Dry Run' before PLASC day, click on the **select dropper** next to the calendar. You will be asked to confirm your request, click '**Yes'** and enter the desired date. **Note that this date will be re-set to 15th January 2004 day whenever the PLASC module is exited.** 

## **Overview of Process**

Open the **School folder** and work through this list, verifying that the data is correct and entering additional data, as required. Proceed through until the contents of the School, Pupil, Staff and Classes folders have been checked. When the checks have been completed proceed to the next stage of creating a **Summary Report** and finally, the **Export File**. Please note that the data offered for verification will vary according to your school type.

This document offers step-by-step guidance in achieving this objective.

## SCHOOL

## School Setup

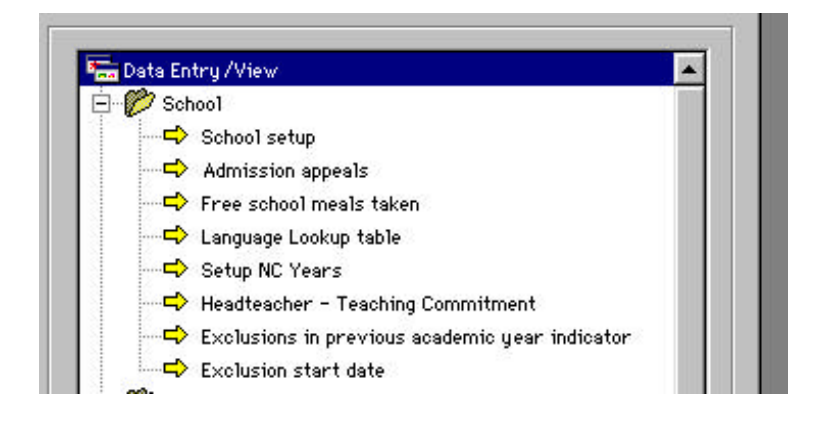

- This screen is identical to the **School Type** screen in **School Manager** > **School Defaults**. Check through all the displayed details to ensure they are correct, in particular make sure that the correct **School type** is displayed.
- Intake (not Special Schools) this is a compulsory field. The Lookup table is self-explanatory.
- For your guidance, the following is the extract from the DfES completion notes:=

## Intake Type. Complete the main criterion for offering a place i.e. if just location, then COMP.

- **Governance** also a compulsory field. The Lookup table is self-explanatory.
- Select the appropriate option for your school. Further guidance on the detail required here can be obtained from the DfES website -<u>http://www.datacollection.dfee.gov.uk/asc/2004/Docs/priplascguidance3.doc</u>

**N.B.** If you are a Special School, you have the option to select '**Maintained**' or '**Non-Maintained**' by clicking the appropriate radio button. Then click on the '**Special Info**' tab and fill in all the details on this screen.

## **Admission Appeals**

• Enter details of any Admission Appeals in the previous Academic Year.

## Free School Meals Taken

• Enter the number of pupils who had a free school meal on Census Day.

## Language Lookup Table

| Local Category          | CBDS<br>Code | CBDS Categories<br>Click to select |   |  |  |  |
|-------------------------|--------------|------------------------------------|---|--|--|--|
| Bengali                 | .01          | AKA Akan                           |   |  |  |  |
| Cantonese               | 02           | BLB Ribanian                       |   |  |  |  |
| English                 | EHG          | Atth Anhanic                       |   |  |  |  |
| Greek                   | 04           | RRB Arobic                         |   |  |  |  |
| Gujerat i               | 05           | BEN Bengali                        |   |  |  |  |
| Hindi                   | 06           | BSL British Sign Longuage          |   |  |  |  |
| Italian                 | 07           | CHI Chinese                        |   |  |  |  |
| Not callected by school | 99           | COR Cornish                        |   |  |  |  |
| Not provided by porents | 98           | CRE Creale (English)               |   |  |  |  |
| Other Longuage          | 13           | CRF Create (French)                |   |  |  |  |
| Panjobi                 | 08           | DAN Danish                         |   |  |  |  |
| Pontuguese              | 09           | BUT Dutch                          |   |  |  |  |
| Romani                  | 98           | EHO English                        |   |  |  |  |
| Spanish                 | 10           | FAR Forsi (Persian)                |   |  |  |  |
| Turkish                 | 11 (10)      | FIN Finnish                        |   |  |  |  |
| Undu                    | 12 -         | FLE Flenish                        |   |  |  |  |
| •1                      |              | *                                  | E |  |  |  |
|                         |              |                                    |   |  |  |  |
|                         |              |                                    |   |  |  |  |
|                         |              |                                    |   |  |  |  |
|                         |              |                                    |   |  |  |  |

- All DfES Home Language codes **must** be alpha codes. The local codes must be edited to match the DfES categories. If you have a mixture of numeric and alpha codes ensure that any numeric codes that you have used are changed to the correct alpha code.
- Ensure that the CBDS code next to your local language category matches the DfES CBDS category in the list on the right hand side of the screen.
- Use the 'New', 'Edit' and 'Delete' buttons below to add, change or delete.
- Your list under **Local** category will probably display a different set of values. This is perfectly OK.

N.B. At this stage ignore any codes such as 'Not collected' or 'Not provided'. Further guidance follows when checking through Pupil data at next stage.

## Set up NC Years

| Mariu                                                                                           | Veer Group Code                                  | NCY:                |             | Select MCV from                          |              |
|-------------------------------------------------------------------------------------------------|--------------------------------------------------|---------------------|-------------|------------------------------------------|--------------|
| Reception                                                                                       | R                                                | B                   | 141         | NI                                       | 10           |
| Year 1                                                                                          | ¥1                                               | 1                   | 55          | N2                                       | 0.03         |
| Year 2                                                                                          | ¥2                                               | 2                   |             | B                                        | 100          |
| Year 3                                                                                          | ¥3                                               | з                   |             |                                          |              |
| Year 4                                                                                          | 94                                               | 4                   |             | 2                                        |              |
| Year 5                                                                                          | V5                                               | 5                   |             | 3                                        | 20           |
| Year 6                                                                                          | ¥6                                               | 6                   | 80.0        | 4                                        |              |
| Year 7                                                                                          | 97                                               | 7                   | 550         | 5                                        |              |
|                                                                                                 |                                                  |                     | 337         | 6                                        |              |
|                                                                                                 |                                                  |                     |             | 7                                        |              |
|                                                                                                 |                                                  |                     | 500         | 0                                        |              |
|                                                                                                 |                                                  |                     |             | 9                                        |              |
|                                                                                                 |                                                  |                     |             | 10                                       | - 321        |
|                                                                                                 |                                                  |                     |             | 11                                       |              |
|                                                                                                 |                                                  |                     | 523         | 12                                       | 281          |
|                                                                                                 |                                                  |                     |             | 13                                       | 100          |
|                                                                                                 |                                                  |                     | 100         | 14                                       |              |
|                                                                                                 |                                                  |                     | 100         | X (N2 not followed)                      | 3 - RA       |
|                                                                                                 |                                                  |                     | 1           |                                          | 1            |
| records selected<br>Note on roll error heading to change sort or see                            |                                                  |                     | 6 neconds   |                                          |              |
| While held as do as the Multiple and added at a                                                 |                                                  | dia dia 41          | N           | referenced EACH of your year groups to a | NCY code, et |
| Select the NCY from the list on the right. The<br>Tori y me year group is selected, the sect is | s records will be up<br>in the list is then seld | lated.<br>acted aut | rmetically. | Unrecorded (should b                     | e N1)        |
|                                                                                                 |                                                  |                     |             |                                          |              |

### The yeargroups displayed will reflect your school type.

- If the NCY column has been filled in within Pupil Groups/Current Year Groups the NCY column here will display completed, as above.
- If incomplete here, click on relevant line/s and select appropriate year group from the right. This will a utomatically update in **Pupil Groups/Current Year Groups.**

## Yeargroup X

- A new code **X** has been included to cater for Special Schools and pupils who may not follow the National Curriculum.
- If a Special School does not follow the National Curriculum in all year groups, every year group should be allocated to the NCY code "X".
- If a school follows the National Curriculum but there are some pupils who do not, an additional Year Group should be set up for these pupils and linked to the NCY code "X". Other Year Groups should be linked to the appropriate NCY as mentioned above.
- E.g. create a new group (Pupil Groups>Current Yeargroups>New) Code "NC", name "Not following National Curriculum", NCY "X"- If in doubt contact your ICT Support Team

## For Schools with Nursery Yeargroups

**Current Year Groups** - In accordance with DfES guidelines you are required to have two yeargroups set up to identify Nursery age children as follows

N1 if age is less than 3 as at 31st August 2003 N2 if aged 3 as at 31st August 2003

## Head Teacher – Teaching Commitment.

## Primary sector only

• Enter the Teaching commitment of the Headteacher.

## **Exclusions in Previous Academic year Indicator**

| Click  | on column heading to change son | t order  | Select Exclusion from    | ŭ j |
|--------|---------------------------------|----------|--------------------------|-----|
| all No | Name                            | Excluded | Hot Permanently Excluded | 18  |
| 00028  | BROWN Nevil Stephen             | No 🔺     | Personent Ty Excluded    | 12  |
| 00045  | FRERINGTON Lilion Richelle      | No       |                          |     |
| 00067  | HUNTER David Clive              | Ho       |                          |     |
| 00077  | ISBISTER Denise Karen           | Ho       |                          |     |
| DODBO  | JAMIESON Jones Nichoel          | Hais     |                          |     |
| 0087   | JOHNSON Resenting               | Ho       |                          |     |
| 00085  | JOHNSON Adam Nank               | No       |                          |     |
| 00106  | MONCRIEFF Julian Andrew         | Ho       |                          |     |
| 00120  | NICOLSON Haurice John           | No       |                          |     |
| 0130   | RODERTSON Notthes Neil          | Ha       | 1                        |     |
| 01+1   | SUTHERLAND Simon Gregor         | Ho       |                          |     |
| 00013  | ANDERSON Mitchell Julian        | Ho       |                          |     |
| 00018  | BRATER Clare Marianne           | No       |                          |     |
| 00032  | CLARK June Frances              | No       |                          |     |
| 00059  | HENRY Lucil lo Hannah           | Ho       |                          |     |
| 100.04 | LEASK Christopher John          | No       | 19                       |     |

- All pupils who were Leavers during the previous academic year (2002/2003) will be listed.
- For each pupil on the list, check that they are set correctly to '**Yes'** or '**No**' depending on whether they were permanently excluded or not.
- For any that are incorrect, select the pupil and click on the correct option from the list on the right. (Multiple pupils can be selected.)
- Click on '**Close'** when finished.

## **Exclusion Start Date**

- Any pupils marked as permanently excluded in the previous screen will be listed
- For each pupil on the list, check that they have the correct exclusion start date and edit where necessary.

## Pupil

## **Individual Pupil Records**

- This is simply a shortened version of the current pupil screen. Its purpose is to provide an easy means of editing pupil data.
- In Care Pupils Important If you have any pupils who are In Care, or who have ever been In Care whilst at your school, you can edit the details on this screen by selecting Edit and clicking in the appropriate tick box. If you have ticked either of these boxes, you must also select the Caring Authority by clicking on the 'Select Dropper' and highlighting the correct authority.
- Former Surname

Full legal surname, as the school believes it to be (schools are not necessarily expected to have verified this from a birth certificate or other legal document).

National Curriculum Yeargroup

The yeargroup in which the pupil is taught for the majority of their time, regardless of their chronological age.'

The above are extracts are from the DfES Primary completion notes – available in full from the DfES website at <u>http://www.datacollection.dfee.gov.uk/asc/2004/Docs/priplascguidance3.doc</u>

 Connexions Assent –High Schools only, Year 8 pupils and above. Compulsory for PLASC 2004

## Y12+ Learning Aims (Secondary Schools only)

| RoTI Na    | Name                            | Year | Class | OC5E  | A   | Takt sgla pest A-level for equiv) course                                                                                                    |
|------------|---------------------------------|------|-------|-------|-----|----------------------------------------------------------------------------------------------------|
| 02362      | TUCK Robert                     | 12   | 85    | 5     | 0 - | m Runber of Alexels (Including 65, 62).                                                                                                    |
| 02283      | TUGHELL Flore                   | 12   | 74    | +     | 0   | General Studies qualifications to be omittee                                                                                                    |
| 02323      | HRUPOLE Drien                   | 12   | 00    | 4     | 0   |                                                                                                    |
| 02304      | HEBB Hanniet                    | 12   | 70    | 3     | 0   | A Burgher of GESES                                                                                                    |
| 02327      | HHITTLEY Horse                  | 12   | 70    | 0     | 2   |                                                                                                    |
| 02273      | UHIT400D Stephonie              | 12   | 00    | 0     | 2   |                                                                                                    |
| 02334      | HILKIN Blex                     | 12   | 70    | 0     | 2   | GM/Q Level                                                                                                    |
| 02350      | WINTERSAND Rince                | 12   | 7B    | 0     | 2   | G Not Taking C Foundation                                                                                                    |
| 02274      | HDODHIND Janet                  | 12   | 75    | 5     | 0   | r Intermediate r VCE (3,6 or 12 units)                                                                                                    |
|            |                                 |      |       |       |     | F ROT NAME     FOR THE STORE OF THE STORE OF THE STO |
|            |                                 |      |       |       |     | IF NOC INDING IF Level 1 IF Level 2 IF Level                                                                                                    |
|            | Alwred                          |      | _     | 9,000 | 1   | Other Post- 16 Caurses<br>AF Not Taking<br>Categoristianal Descalesment                                                                                                    |
| sector and | Sent had by to since any other. |      |       | 0200  |     | C Other                                                                                                    |

All pupils in Year 12 and above will be listed with their **Roll Number**, **Year**, **Class** and the number of **A Level** and **GCSE** courses they are following. To view whether a pupil is studying other courses, (**GNVQ**, **pre-GNVQ**, **NVQ**, **International Baccalaureat**), use the scroll bar at the bottom of this list.

- To add courses for a pupil, highlight the pupil and select the course/s from the options on the right hand side. Indicate whether the pupil is following a **post-A Level course** by clicking in the box. Select the number of 'A Levels' or 'GCSEs' by clicking on the up and down arrows next to the relevant boxes. Click on the radio button next to other courses to select as appropriate. If pupils are following more than one course, all courses should be selected. (Pupils can be multiply selected). Use the scroll bar to view all details for each Pupil.
- When entering courses for multiple pupils, only the data entered at that point will be added/changed.
- To edit/remove courses for a pupil, select the pupil and make the necessary adjustments.
- Click 'Close Saving Changes' when you have finished to save your amendments, or 'Close Without Saving' if you do not wish to keep them.
- To print a summary of pupils and the courses they are shown to be studying, click on the **Printer Icon** at the top right of the screen.

| Connexions | Indicator - | - High | Schools | only |
|------------|-------------|--------|---------|------|
|------------|-------------|--------|---------|------|

| Roll No     | None                                           | Year          | Class  | Connextons Assent |   | Select Consections Advent from | m.  |
|-------------|------------------------------------------------|---------------|--------|-------------------|---|--------------------------------|-----|
| 01000       | ABERNETHY Noicein David                        | ¥7            | 2      | Unequight         |   | Yee                            | - 1 |
| 00208       | ALSBIGHT Thomas                                | 92            | Z      | Unsought          |   | Ho                             | 1   |
| 00229       | ALDIS Alon                                     | ¥1            | 1      | Unaought          |   | Unsought (Befault)             | 18  |
| 00205       | ALLENBY Stanley                                | ¥2            | 2      | Unequight.        |   | Sought, No Reply               |     |
| 00014       | ANDERSON Reland Charles                        | 74            | 4      | Unsought          | 9 |                                | - 1 |
| 00016       | ANDERSON Volerie Elizabeth                     | 77            | 7      | Unaought          |   |                                |     |
| 00187       | ANDREAS Jones                                  | ¥3            | 3      | Unequight         |   |                                |     |
| 00206       | ARNOLD Luke                                    | ¥2            | Z      | Unsought          |   |                                |     |
| 00002       | BAKER Helisso                                  | 74            | +      | Unaought          |   |                                |     |
| 00003       | BAVERSTOCK Chantal                             | 94            | 4      | Unequight         |   |                                |     |
| 00017       | DRUERSTOCK Sceantha Jone                       | 74            | 4      | Unsought          |   |                                |     |
| 00207       | BETHEN Honnoh                                  | ¥2            | 2      | Unaought          |   |                                |     |
| 00012       | BLACKHAM Cherie                                | 74            | 4      | Unsought          |   | 1                              |     |
| 00226       | BOLIN Jones                                    | ¥1            | 1      | Unaought          |   |                                |     |
| 00231       | 804L Robert                                    | A.            | B      | Unaought          |   |                                |     |
| 16100       | BRIGHTOH Marina                                | ¥3            | 3      | Unsought          |   |                                |     |
| 00008       | CRRLING Norma                                  | V5            | 5      | Unaought          |   |                                |     |
| 00005       | CHAMBERS Alexandra                             | ¥3            | 3      | Unaought          |   |                                |     |
| 00006       | CHAMBERS Reber                                 | 92            | 2      | Unsought          |   |                                |     |
| 00026       | CHEYNE Borry Adrian                            | 75            | 5      | Unaought          |   |                                |     |
| 00028       | CLARK Dould Peter                              | 94            | 4      | Uneought          |   |                                |     |
| 00030       | CLARK Jane Maria                               | ¥.4           | 4      | Unsought          |   |                                |     |
| records s   | elaciad                                        |               |        | 139 record        |   |                                |     |
| Their on on | tions analysis to change april of ser          |               |        |                   |   |                                |     |
| White hal   | ting down the Cirl key, select all purels in a | aarticular oa | detaru |                   |   |                                |     |

• Select the entry as appropriate from the look up list for all pupils in your 8 and above (the default is 'unsought')

## **Date of Admission**

|       | Mariak                       | Yese" | Class | bate of datastration | Party adjustment on the line data of  |
|-------|------------------------------|-------|-------|----------------------|---------------------------------------|
| 00016 | ENDERSON Unterie Elizabeth   |       | 6     | 02 09 1995           | adminutes to THIS actual              |
| 00040 | BRAKEFORD Lionel Thomas      | V6    | 6     | 02 09 1995           |                                       |
| 00047 | FERRIE Claire Anna-Manie     | 76    | 6     | 02 09 1995           | It is a readatary field for the rutar |
| 00069 | #UNTER Grace El al se        | ¥6    | 6     | 02 09 1996           |                                       |
| 00072 | INKSTER Unaul o Ang          | V6    | 6     | 02 09 1995           | Unmersinded Cathoolid be will)        |
| 00078 | 1581STER Kenneth Jones       | V6    | 6     | 02 09 1995           |                                       |
| 00079 | JAN IESON Groham David       | 20    | 0     | 02 09 1995           | D                                     |
| 00090 | JOHHSTON Steven Richard      | V6    | 6     | 02 09 1996           |                                       |
| 00095 | LEASK Danion Peter           | V6    | 6     | 02 09 1995           |                                       |
| 00100 | toolay Jonathan Rezim        | V6    | 6     | 02 09 1995           |                                       |
| 00107 | 10HCRIEFF Lilian Elaine      | V6    | 6     | 02 09 1995           |                                       |
| 00109 | TONCR IEFF Voller ie Jane    | ¥6    | 6     | 02 09 1996           |                                       |
| 00121 | \$1COLSON Robert Exan        | ¥6    | 6     | 02 09 1995           |                                       |
| 00126 | TOBERTSON Elgine freg        | V D   | 0     | 02 09 1998           |                                       |
| 00129 | ROBERTSON Julie Christine    | V6    | 6     | 02 09 1995           |                                       |
| 00134 | SCHOF (ELD, Don is 1, Kennon | ¥6    | 6     | 02 09 1995           |                                       |
| 00143 | SHIFT Simon Clifford         | ¥6    | 6     | 02 09 1995           |                                       |
| 00147 | TRIT Richard Broham          | V6    | 6     | 02 09 1995           |                                       |
| 1294  | #ILSON Hoomi Susannah Jone   | V6    | 6     | 02 09 1995           |                                       |
| 00033 | ELARK Nort in John           | V5    | S     | 02 09 1997           |                                       |
| 00051 | SRRY Helen Victoria          | 95    | 5     | 02 09 1997           |                                       |
|       | #ENRY Fleur Down             | 25    | 5     | 02 09 1997           |                                       |
| 00058 |                              |       | 12    |                      |                                       |

All pupils will list alphabetically with their Roll Number, Class and Date of Admission. By **clicking** on the **'Date of Admission'** heading, the list will sort into date order and any blank entries will come to the top of the list.

- Enter dates for any blank entries.
- Click 'Finished' when done.

## Date of Birth

| Roll No | Name                                | Year | Class | Det  | e of | Birth | Age on<br>31 08 2003 | NCY<br>5 Actual | NCV<br>For Age (? | ? = ege end NCV query   |
|---------|-------------------------------------|------|-------|------|------|-------|----------------------|-----------------|-------------------|-------------------------|
| 00010   | ABERNETHY Malcoln David             | 97   | 7     | 01   | 08   | 1991  | 12                   | 7               | 8 ? -             | Nate                    |
| 00208   | ALBRIGHT Thomas                     | Y2   | 2     | 03   | 09   | 1996  | 6                    | 2               | 2                 | /                       |
| 00229   | ALDIS Alan                          | ¥1   | 1     | 03   | 03   | 1998  | 5                    | 1               | 10 L              | You may get spurious    |
| 00205   | ALLENBY Stonley                     | ¥2   | 2     | 10   | 02   | 1997  | 6                    | 2               | 2                 | queries on this screen  |
| 00014   | ANDERSON Roland Charles             | 29   | +     | 07   | 07   | 1995  | 8                    | 9               | 1 1               | State and the           |
| 00016   | ANDERSON Valerie Elizabeth          | 47   | 7     | 11   | 12   | 1991  | 11                   | 7               | 7 18              | 1. You are doing a drug |
| 00187   | ANDREWS Jones                       | ¥3   | 3     | 22   | 06   | 1995  | 8                    | 3               | 4 ?               | run during Stage 1 of   |
| 00206   | ARMOLD Luke                         | YZ   | 2     | 18   | 01   | 1997  | 6                    | 2               | 2 (S              | the annual update       |
| 00002   | BAKER Helisso                       | ¥4   | 4     | 21   | 09   | 1995  | 7                    | 4               | 3 ?               | 2. You are doing a dru  |
| 00003   | BRVERSTOCK Chantal                  | ¥4   | 4     | 23   | 06   | 1996  | 7                    | 9               | 3 7               | r un and have not       |
| 00017   | BRUERSTOCK Somenthe Jane            | 24   | +     | 14   | 12   | 1994  | 8                    | 4               | 4 200             | changed the Canaus Day  |
| 00207   | BETHEN Hannah                       | ¥2   | 2     | 03   | 09   | 1996  | 6                    | 2               | 2 000             |                         |
| 80012   | BLRCKHAN Cherie                     | 44   | 4     | 13   | 07   | 1995  | 8                    | 9               | 4 333             |                         |
| 00226   | BOLIN Janes                         | ¥1   | 1     | 14   | 03   | 1998  | 5                    | 1               | 1                 |                         |
| 00231   | BOWL Robert                         | B    | B     | 19   | 06   | 1998  | 5                    | Ħ               | 1 2 2 2 2         |                         |
| 00181   | BRIGHTON Marting                    | ¥3   | 3     | 02   | 06   | 1995  | 8                    | 3               | 4 ?               | Bate of high is a       |
| 80000   | CARLING Norma                       | ¥5   | 5     | 13   | 01   | 1995  | 8                    | 5               | 4 ? 22            | mandatory field for the |
| 00005   | CHAMBERS Alexandra                  | ¥3   | 3     | 13   | 12   | 1995  | 7                    | З.              | 3 33              | return. Unrecorded      |
| 00006   | CHAMBERS Auber                      | Y2   | 2     | 13   | 12   | 1996  | 6                    | 2               | 2 🛞               | should be nil           |
| 00026   | CHEYNE Barry Adrian                 | ¥5   | 5     | 02   | 12   | 1993  | 9                    | 5               | 5 🛞               |                         |
| 00028   | CLARK Dovid Peter                   | 44   | +     | 09   | 12   | 1994  | 8                    | 9               | 4 333             | Unneconded              |
| 00030   | CLARK Jone Honia                    | 24   | 4     | 10   | 04   | 1995  | 8                    | 4               | 4                 |                         |
| 00031   | CLARK John Clifford                 | 44   | 4     | 10   | 04   | 1995  | 8                    | 9               | 1 1               |                         |
| Clickan | column heading to charge ser Lorder | 100  | 10    | 0.00 |      |       | 100                  |                 |                   |                         |
| 139 car | ands                                |      |       | 1    | 01   | 18 19 | 100                  | OK.             | Finishad          |                         |

- All the pupils on roll will list alphabetically with their **Roll Number**, **Class** and **Date of Birth**.
- It will also show the pupil's age as at **31 08 2003**, the pupil's actual **NCY** according to your datafile and the **NCY** expected for that pupil in relation to their date of birth. A query will appear

in the final column if the two **NCYs** are not the same. Refer to Page 9 of this document for extract from the DfES primary completion notes.

- Click on the heading '**Date of Birth**'. This will sort the list into date order and any blank entries will come to the top of the list.
- Enter dates for any blank entries.
- Click 'Finished' when done.

## Date of Leaving – current pupils

| Rell No     | Name                               | Year . | Chas  | Date of Leaving |       |                                              |
|-------------|------------------------------------|--------|-------|-----------------|-------|----------------------------------------------|
| 95087       | ABOU-SLEIMAN Hichoel               | 2      | V821  |                 |       | in order to calculate the school roll on     |
| 95428       | ADEV Dromble Rowon                 | 81     | NURAN |                 |       | Census Date (15th Januar g 2004) it to       |
| 95485       | ALDEN Noya                         | 2      |       |                 |       | vi tal that al l'leaver's ' records have bee |
| 95614       | ALDOUS Hoisis Grace                | 8      | RECP  |                 | 1.12  | reported                                     |
| 95473       | ALDOUS Robyn Freyn                 | 82     | HURPH |                 |       |                                              |
| 00023       | ALEXAMDER Kin Elizabeth            | 2      | VB2   |                 |       | If gos have to run the return ofter the      |
| 00022       | RLENRIDER Rose flog                | 2      | YR2   |                 |       | Cesses Dete, dos'i vorry. Those pept's       |
| 95430       | ALLEN Oliver Deacon                | 1      | Y811  |                 |       | aft after it will still be included on the   |
| 95404       | BLLISON Nork Edward                | 1      | Y811  |                 |       | actual rali.                                 |
| 18000       | ALTIKUIST O'BRIEH Georgia          | 2      | Y821  |                 |       |                                              |
| 95639       | ANDERSON Henry Bowers              | 82     | HURPH |                 |       |                                              |
| 00076       | RNSELL Natilda Vivien Heather      | 2      | YB2   |                 |       |                                              |
| 95480       | ANTONIO-HALL Ethen Jocob           | 1      | Y811  |                 |       |                                              |
| 95412       | BRILEY Collum Gilbert              | 1.     | YB1   |                 |       |                                              |
| 95657       | BBILEV Joel                        |        |       |                 |       |                                              |
| 95622       | BAKER Ameliin Jannifer             | 8      | RECP  |                 |       |                                              |
| 95115       | BALL Suzonnoh Hepzibah             | 1.     | Y81   |                 |       |                                              |
| 95500       | BARNETT-SANDERS Bethony Autumn     | 1      | VEL   |                 |       |                                              |
| 95467       | BARRON-GOSSLAND Loile Poppy        | 2      | Y821  |                 |       |                                              |
| 95470       | BARTRAN Somuel Chorles Christoph   | 1      | VB1   |                 |       |                                              |
| 95501       | BRTENRI Regon Elizabeth            | 1      | VB11  |                 |       |                                              |
| 95110       | BECKETT Bruce John                 | 1      | VB13  |                 |       |                                              |
| 95624       | BECKETT Thomas                     | R      |       |                 |       |                                              |
| 95647       | DENSTERD Joseph Jones Atkin        | R      |       |                 | -     |                                              |
| lick as cel | luma basil og to starge oart arder |        |       | () ()           |       | 0K Finished                                  |
|             |                                    |        |       |                 | 10.02 |                                              |

- All the pupils on roll will be listed alphabetically with their **Roll Number**, **Year** and **Date of Leaving** (if known), or appropriate
- Enter any missing or incorrect dates. Leave blank if **Date of Leaving** is not known.
- Click 'Finished' when done.

## Date of Leaving – Leavers with no Leaving Date

- Any archived Leavers who have no Leaving Date in their pupil record will display.
- Enter any missing dates and click 'Finished' when done.

## **Enrolment Status**

| Rett No | New                                           | Year | Class | Stat  | ha    | Select Status from                                                                                                    |
|---------|-----------------------------------------------|------|-------|-------|-------|----------------------------------------------------------------------------------------------------|
| 01010   | ABERNETHY Haloals David                       | V6   | 6     |       |       | E Devent (Eingla registration)                                                                                                    |
| 01205   | ALSA IGHT Thomas                              | 91   | 1     | C     |       | R Corrent anis (Busi registration)                                                                                                    |
| 01229   | RLDIS Rias                                    | V.*  | 11    |       |       | 9 Suest pupil                                                                                                    |
| 01205   | ALLENBY Ston lay                              | 91   | 1     | c     |       | and the second second se |
| 01014   | ANDERSON Rol and Charles                      | ¥3   | 3     | C     | -     |                                                                                                    |
| 01016   | ASDERSON Interie Elizabeth                    | 76   | 6     | C     |       |                                                                                                    |
| 01187   | ANDREAS James                                 | ¥2   | 2     | c     |       |                                                                                                    |
| 01206   | ABHOLD Luke                                   | 71   | 1     | C     |       |                                                                                                    |
| 01002   | BRKER Relisso                                 | ¥3   | 3     | c     |       |                                                                                                    |
| 01003   | BRUERSTOCK Chantal                            | ¥3   | 3     | c     |       |                                                                                                    |
| 01017   | BRUERSTOCE Semanths Jone                      | ¥3   | 3     | e     |       |                                                                                                    |
| 01207   | BETHEN Hannah                                 | ¥1   | 1     | C     |       |                                                                                                    |
| 01012   | BLOCKHOM Charles                              | ¥3   | 3     | C     |       |                                                                                                    |
| 01226   | BILIN Jones                                   | A.   | . 6   |       |       |                                                                                                    |
| 01181   | BRIGHTON for inc                              | V2   | 2     | c     |       |                                                                                                    |
| 01005   | CARLING Names                                 | 94   | 4     | c     |       |                                                                                                    |
| 01005   | C#RITBERS # Lesiandria                        | ¥2   | 2     | c     |       |                                                                                                    |
| 01006   | CHRIDERS Ruber-                               | ¥1   | 1     | c     |       |                                                                                                    |
| 01026   | CREVIE Barry Adrian                           | 94   | 4     | C     |       |                                                                                                    |
| 01028   | CLARK Dovid Peter                             | ¥3   | 3     | C     |       |                                                                                                    |
| 01030   | CLARK Jone Horio                              | ¥3   | 3     | c     |       |                                                                                                    |
| 01031   | CLARK John Clifford                           | 43   | 3     | C     | *     |                                                                                                    |
| rmordsm | elected<br>Autor heatlant to above and arther |      |       | 11976 | ands. |                                                                                                    |

All pupils who are on roll and on the roll of another school will be listed alphabetically with their Year and Status. If any pupils who are known to be leavers are displayed – check that their Date of Leaving includes the correct year e.g. 21/7/2003 not 2004.

- Enter any missing or incorrect entries by highlighting a pupil and selecting the correct status from the list on the right. (Pupils can be multiply selected.)
- Click 'Close' when done.

## **Ethnic Background**

| Roll NP                   | Name               | Class | Source  | Ethnic Origin       | Effectively .                      |
|---------------------------|--------------------|-------|---------|---------------------|------------------------------------|
| + 00010                   | Halonin: Abernethy | 7     |         | Chinese             | 🛋 📫 White Britteh                  |
| 00016                     | Volenia Anderson   | 7     | 1       | Write, UK heritage  | - Vivie Irah                       |
| 00040                     | Liosel Drakeford   | 7     |         | Write, UK her Rege  | Traveller of Intak Herthope        |
| 00047                     | Chireferrie        | 2     | 1       | Shite, UK teritage  | Any Driver Withe Background        |
| + 00107                   | Liber Henerleff    | 7     | 1       | White, MC benitage  | The struct of all Darksmand        |
| 000000                    | Siteven Johnstan   | 7     | 1       | White, UK territage | Privat Vitite and Black Car Stress |
| 00100                     | Jonathan McClag    | 7     |         | White, UK benitage  | - Priced white and Black Writes    |
| 00121                     | Robert Mosilian    | 7     | 1       | Write, UK teritage  | - Prived White and Artise          |
| 00129                     | Julie Robertown    | 7     |         | Write, UK benitage  | Any other revised background       |
| + DD149                   | Simen Swift        | 7     | 1000    | Write, UK benitege  | 🗄 🥙 Asten er Azten Brittsk         |
| 00147                     | Rishard Telt       | 7     |         | Write, UK benitage  | 📫 ladus                            |
| 000022                    | Martin Clark       | 6     | 1       | White, Earspean     | Perstani                           |
| D0042                     | John Farişuhar     | 4     |         | Write, UK heritage  |                                    |
| 00051                     | Holes Gray         | 8     | 1       | White, UK territage | C P Plack of Plack British         |
| + D0063                   | Rishard Higheos    | 8     |         | White, UK benitage  | - Glack Caribbean                  |
| 00066                     | Altipos Hantsir    | 8     | 1       | White, UK heritage  | 📫 Black Athlaen                    |
| • 000099                  | Lauto Ho Arthur    | 8     |         | White, UK benitage  | Any Other Black Background         |
| 90102                     | Floss Hokay        |       | 1       | White, UK benitage  | - Chiasco                          |
| 00117                     | Kenth Ripolaxe     | s     | 1000000 | White, UK benitage  | Ang Other Ethnic Oncep             |
| 4 0011R                   | Kirsty Nicolson    | 6     | 1       | Write, UK heritage  | Ref.pet                            |
| DD144                     | Christine Test     | 6     |         | Write, UK territope | Prematien Rot Obtained             |
| <ul> <li>D0149</li> </ul> | Daniel Tindell     | 6     | 1       | Write, UK her Rage  | Source C Child                     |

- All pupils on roll will be alphabetically listed with their Roll Number, Name, Class, Source and Ethnic Origin.
- Click on the heading Ethnic Origin or Source to bring any blank records to the top of the list.
- The list of new ethnic codes appropriate for your school will be displayed on the right hand side of the screen as a tree-list. Any main codes with a "+" next to the folder can be opened to show extended codes by clicking on them. Clicking on the "-" will close the folder.
- The valid codes for **Source** are shown in a box below the tree-list.
- An asterisk next to the Roll Number indicates that the ethnic code for that pupil is invalid.
- Select pupils whose ethnicity is blank or incorrect and choose the correct entry from the list on the right. (Multiple pupils can be selected.)
- In the same way, select pupils whose **Source** is blank or incorrect and choose the correct entry from the box in the bottom right of the screen. If blank an error message will be presented when data is validated.
- Click 'Close Saving Changes' when finished.
- The additional "Pupil Numbers" button will generate an Ethnic Category statistical report.

## **Free School Meals Registration**

| Roll Mr      | Narie                                         | Year-         | Class   | Free Pleaf    |          | Select Free Ple | al fram |
|--------------|-----------------------------------------------|---------------|---------|---------------|----------|-----------------|---------|
| 00010        | ADERNETHY Haloo In David                      | ¥5            | 5       | Yes           |          | to              | 2       |
| 00205        | ALERIGHT Thomas                               | H.            | R       | No            | 1.00     | 1 and 1         |         |
| 00205        | ALLENBY Stanley                               | H             | R       | No            |          | 1962            |         |
| 00013        | ANDERSON Nitchell Julian                      | ¥6            | 6       | Veo           | 10.22    |                 |         |
| 00014        | ANDERSON Roland Charles                       | ¥2            | Z       | Veb           | - and    |                 |         |
| 01000        | ANDERSON Volenie Elizobeth                    | Y5.           | 5       | Veb           |          |                 |         |
| 00187        | RHDREUS James                                 | ¥1            | 1       | No            |          |                 |         |
| 00206        | ARHOLD Luke                                   | R             | R       | No            |          |                 |         |
| 00002        | DREET Helland                                 | ¥2.           | 2       | Ha            |          |                 |         |
| 00003        | BRUERSTOCK Chantol                            | ¥2.           | 2       | Ha            |          |                 |         |
| 00017        | BRUERSTOCK Sawantha Jane                      | V2            | 2       | Vest          |          |                 |         |
| DOD16        | BRXTER Clare Nationne                         | ¥6            | 6       | Vera          |          |                 |         |
| 00207        | BETHEN Hannah                                 | R             | B       | Ha            |          |                 | -       |
| 00012        | BLACKHAN Char is                              | ¥2            | 2       | Ha            |          | 1.000           |         |
| 00181        | BRIGHTON Namina                               | ¥1            | 1       | Ha            |          |                 |         |
| 00020        | BROUN Nevil Stephen                           | V6            | 6       | Ves           |          |                 |         |
| 00008        | CARLING Horse                                 | V9            | 3748    | No            |          |                 |         |
| 00005        | CHRINDERS RI exandra                          | ¥1            | 1       | No            |          |                 |         |
| 00006        | CHRIBERS Reber                                | R             | R       | No            |          |                 |         |
| 00026        | CHEVHE Borry Adrian                           | ¥3            | 37.49   | Veb           |          |                 |         |
| 00027        | CHEVNE Nichoel Stuart                         | V6            | 6       | Veo           |          |                 |         |
| 00026        | CLARK Dovid Peter                             | YZ.           | z       | Veo           | -        |                 |         |
| recards a    | whethed                                       |               |         | 154           | recards. |                 |         |
| Chine on the | form fielding to shares with order            |               |         | 36 registered | for FSH  |                 |         |
| While tell   | dire from the Cirilian select all months to a | sarticular ca | Anders. |               |          |                 |         |

- All pupils on roll will be listed alphabetically with their **Roll Number**, **Year**, **Class** and whether they are registered for **Free School Meals**.
- Click on the heading Free Meal and all 'Yes' records will collect at the bottom of the list.
- Select any pupils who are entitled to school meals but not recorded as '**Yes**' and edit from the box on the right hand side to mark them as receiving free school meals. (Multiple pupils can be selected.)
- Check that the number registered FSM is correct .
- Click on 'Close' when finished.

#### First Language

| FRIT NO   | Name                       | Veer | Class | Long wage |         | Select Language fram                               |
|-----------|----------------------------|------|-------|-----------|---------|----------------------------------------------------|
| 00010     | ADERNETHY Nolcole Dovid    | 97   | 7     | 162 Stark |         | Bengol I A                                         |
| 00208     | ALBRIGHT Thomas            | 92   | 2     | Engl lab  | 100     | <ul> <li>English</li> </ul>                        |
| 00229     | ALD IS Allon               |      | 1     | Engl ish  |         | Oreal                                              |
| 00205     | ALLENBY Stonley            | . 92 | 2     | Engl ish  |         | Hindi                                              |
| 00014     | ANDERSON Rol and Charles   | 94   | - A.  | Engl ish  | 100     | Italian                                            |
| 00016     | ANDERSON Uplania Elizabeth | . 97 | 7     | Engl ish  |         | hot collected by school<br>hot provided by porents |
| D01 B7    | ANDREUS James              |      | 3     | Engl ish  |         | Other Longuage                                     |
| 00206     | ARHOLD Luke                | 92   | 2     | Engl ish  |         | Panjabi                                            |
| 00002     | BAKER Melisso              |      |       | Engl ish  |         | Sparian                                            |
| 60000     | BRUERSTOCK Chantal         | 94   | 4     | Engl ish  |         | Turktah                                            |
| 00017     | BRUERSTOCK Sementhe Jone   | 94   | 4     | Engl ish  |         | Banani                                             |
| 00207     | BETHEN Honnah              | 92.  | 2     | English   |         | Sector Contractor                                  |
| 00012     | BLACKHAM Cherle            | 94   | 4     | English   |         |                                                    |
| 00226     | BOL IN Jones               | 91   | T     | Engl leh  |         |                                                    |
| 00231     | BOHL Robert                | R    | H     | Engl lah  |         |                                                    |
| 00181     | BRIGHTON Nor-Inc.          | 93   | 3     | Engl lah  |         | 21                                                 |
| 00008     | CRRLING Norwa              | .95  | 5     | Engl lah  |         |                                                    |
| 00005     | CHRINERS R lexandra        | 93   | 3     | Engl lah  |         | @ -Blank-                                          |
| 00006     | CHRIBERS Raber             | 92   | 2     | Engl lah  |         | No value for First Language                        |
| 00026     | CHEVHE Borry Adrian        | 95   | 5     | Engl lah  |         | CENB : First Longuage Unknown                      |
| 00028     | CLARK David Peter          | 94   | 4     | Engl lah  |         | Betweed to be English                              |
| 00030     | CLARK Jone Marria          | 94   | 4     | English   | *       | C OTB : First Language Unknown                     |
| records a | a loc ted                  |      |       | 159       | recards | Geteved to be after than Eights<br>C REF Reflused  |

- All pupils on roll will be listed alphabetically with their **Roll Number**, **Year**, **Class** and **Language**.
- Enter any missing or incorrect entries by selecting the correct language from the list on the right. (Multiple pupils can be selected). If the **First Language** is not known, click the appropriate radio button below the list of languages.
- To clear the language from any pupils, select them and click on the radio button labelled **Blank**.
- Click '**Close'** when done.

N.B. If the first language is not known, leave blank. For further clarification on the definition of First Language see the DfES completion notes available at <a href="http://www.datacollection.dfee.gov.uk/asc/2004/Docs/priplascguidance3.doc">http://www.datacollection.dfee.gov.uk/asc/2004/Docs/priplascguidance3.doc</a>

## Gender

| Ratti No    | Harm                                      | Year | Char       | Desder |         | Select from     |                 | Total     | 12   |
|-------------|-------------------------------------------|------|------------|--------|---------|-----------------|-----------------|-----------|------|
| 00010       | REANETHY Holcols David                    | ¥6   | 6          | finie  |         | Hole.           |                 | 50        | ) =  |
| 00208       | ALBA IGHT Thomas                          | 91   | 1          | fini e | 100     | Feasle          |                 | 65        | 9    |
| 00229       | RLDIS Rign                                | 94   | R          | Hale   |         |                 |                 |           | 100  |
| 00205       | RULENBY Stanley                           | 91   | T          | Fenale |         | 11A             |                 |           | 100  |
| 00014       | REDERSON Railand Charles                  | 93   | 3          | Hole   | - 22    | Tak             | future for      | 110       |      |
| 00016       | RNDERSON Valerie Elizabeth                | ¥6   | 6          | Fendle |         |                 | IT CALVE ADD    | 1.11      | £    |
| 001B7       | RHDREUS JONNO                             | ¥2   | 2          | Hole - |         | Une             | ecorded.        | 1         | 1    |
| 00206       | ARNOLD Luke                               | ¥1   | 1          | Hole   |         |                 |                 | 55        |      |
| 00002       | BREER fiel issue                          | ¥3   | 3          | Fendle |         |                 |                 |           | -    |
| 00003       | BRVERSTOCK Chant al                       | ¥3   | 3          | Fenale |         | Geneer is a ric | socialed share? | a tor the | PURE |
| 00017       | BRUERSTOCK Samantha Jane                  | 93   | 3          | Feeale |         |                 |                 |           |      |
| 00207       | BETHEN Hannah                             | 91   | 1          | Feeale |         |                 |                 |           |      |
| 00012       | BLRCKHRP1 Chemie                          | ¥3   | 3          | Fendle |         | Veer            | M               | F         |      |
| 00226       | BOLTH James                               | R.   | B          | the le |         | HI              | 0               | 0         | 10   |
| 001.Bt      | BRIGHTOH Narina                           | ¥2   | 2          | Fenale |         | 8               | 5               | 8         | 10   |
| 80000       | CARLING Horea                             | V4   | <b>+</b> S | Fendle |         | 191             | 2               | 10        |      |
| 00005       | CHRIDERS Riexandra                        | 92   | 2          | Feeole |         | 42              | 18              | 14        |      |
| 00006       | CHRITEERS Ruber                           | ¥1   | 1          | Feeale |         | 23              | 5               | 7         |      |
| 00026       | CHEVNE Barry Adrian                       | 94   | 4          | Hale   |         | 94              | 10              | 10        |      |
| 00028       | CLARE Dould Peter                         | 4.2  | 3          | flote  |         | VS.             | 7               | 10        |      |
| 00030       | CLARK Jone Nonia                          | 43   | 3          | Fendle |         | 146             | 11              | 9         |      |
| 00031       | CLARK John Clifford                       | ¥3   | 3          | fini e | *       | 1.1             |                 |           | 2    |
| ) resonto o | elected<br>same beating biotume and and a |      |            | 119    | resonto |                 |                 |           |      |

- All pupils on roll will be listed alphabetically with their **Roll Number**, **Class** and **Gender**.
- Enter any missing or incorrect entries by selecting the pupils and the appropriate option from the right. (Multiple pupils can be selected)
- Click 'Finished' when done.

## Location at selected time

- For schools that conform to the message displayed in the screenshot below **follow from 'A' below (this will apply to most schools**), including High Schools using Timetable Manger.
- For High schools that use the Curriculum Manager but **not** the Timetable Manager go to Page 20
- For any schools that need to create extra classes/groups follow this guide. Complete remaining Pupil data checks then go to **Class setup Page 28**
- For High schools that do not use the Curriculum Manager in Phoenix go to **Teaching Set** setup Page 33

| 19041190    | \$0/90                             |               | Year:      | CT 854     | Lecettere                                 |         | Beliect Lucetten from                | 6 I.   |
|-------------|------------------------------------|---------------|------------|------------|-------------------------------------------|---------|--------------------------------------|--------|
| 00000B      |                                    | Complet       | e this sc  | reen If :  |                                           |         | 6 Port time pupi<br>6 Engaged is pri | is not |
| 00229       | ALDIS Alon U                       |               |            |            |                                           |         | Rr J Rectinald                       |        |
| 00205       | RLLENBY Stan                       | EITHER        | papils a   | re in thei | r registered classes                      | iat -   | 1022920000000                        |        |
| 0 0 0 1 4   | ANDERSON Rel                       |               | the sele   | isted time | • (12000000000000000000000000000000000000 |         |                                      |        |
| 00016       | ANDERSON UNI                       |               |            |            |                                           |         |                                      |        |
| 00187       | RHDREUS Jack                       | OR            | you here   | e Currical | Ium and Timetable                         |         |                                      |        |
| 00206       | ARHOLD Luke                        |               | informa    | itan in Ph | 100018                                    |         |                                      |        |
| 00002       | DREER Rollins                      |               |            |            |                                           |         |                                      |        |
| 00003       | BRUERSTICK C                       | Otherwi       | se, det et | is of clas | ises taught must be                       | entered |                                      |        |
| 00017       | DRUERSTICK 5                       | masuall       | y through  | the cree   | s Setep section                           |         |                                      |        |
| 00207       | DETHCH Bonso                       |               |            |            |                                           | - 1     |                                      |        |
| 00012       | BLACKHAT Che                       |               |            |            |                                           | 0.6     |                                      |        |
| 00226       | BOLIN James                        |               |            |            | 0.2                                       |         |                                      |        |
| 00181       | BRIGHTON Revine                    |               | 92         | 2          |                                           | 1000    |                                      |        |
| 00000       | CARLING Norma                      |               | 9.4        | 1          |                                           |         |                                      |        |
| 00005       | CHRITISERS RI exandra              |               | .42        | 2          |                                           |         |                                      |        |
| 00006       | CHAITBERS Rober                    |               | .91        | 1          |                                           |         |                                      |        |
| 00026       | CHEVNE Sorry Edrion                |               |            |            |                                           |         |                                      |        |
| 00026       | CLARK David Peter-                 |               | V3         | 3          |                                           |         |                                      |        |
| 00030       | CLARK Jane Naria                   |               | 43         | 3          |                                           |         |                                      |        |
| 00031       | CLARK Jahn Dilfford                |               | A.2        | 3          | 2                                         |         | 10                                   | 2      |
| record to   | riectad.                           |               |            |            | 119 reserd                                |         |                                      | _      |
| TIL: e b es | rame familing to change air fianne |               |            |            |                                           |         | Duild from class                     | 85     |
|             |                                    | in the second |            | 1          |                                           |         |                                      | -      |

A Classes displayed under Location will vary depending on the Yeargroup of the selected pupil. All classes with that particular Yeargroup assigned to it in 'Class Type and Year Group' will display.

> Primary Schools Click '**OK'** and '**Build from Classes'.** Select '**All**'

High Schools with Timetables Click '**OK**' and '**Build from Timetable**. Select '**All**'

- Where PT pupils only attend morning or afternoon sessions edit in code 55555555 from the list on the right. *DfES completion notes state that ' For each class – include any pupils temporarily absent on the Census day.'* For further clarification their website address is <u>http://www.datacollection.dfee.gov.uk/asc/2004/Docs/priplascguidance3.doc</u>
- For those engaged in private study and those attending at another school at the time of the census select the appropriate option.
- Information entered in this window will generate the figures in Pupil Reconciliation

- Click on the 'Location' heading to bring any blank entries to the top.
- Click on 'Close and Save changes'
- Complete the checks in Pupil data then go to Class setup Page 28 /Teaching Set setup Page 33

## For High schools that use the Curriculum Manager but not the Timetable Manager in Phoenix

| Roll Me     | Marie                                    | Year             | T1000    | Lacation     |                    | Select Lecation from             |
|-------------|------------------------------------------|------------------|----------|--------------|--------------------|----------------------------------|
| 02674       | ABBOTT Jennu                             | 9                | 98       |              | 00000000           | Engaged in private at            |
| 02296       | ADK INS Shei la                          | 72               | - 16     | 3            | 77777777           | Attending another ach            |
| 02798       | AGHEBLE Tomus                            | B                | BC       |              | 99999999           | Attending on FE collie           |
| 02874       | ADHEN Konen                              | B                | BC       |              | 90101              | Vr 9 English Set 1               |
| 02486       | ALDERTON Henry                           | 11               | 11B      |              | 92903              | Vr 9 English Set 3               |
| 02503       | ALGER Evelun                             | 10               | 100      |              | 962904             | W-9 English Set 4                |
| 02290       | ALGER Louren                             | 11               | 711      |              | 99972              | W-9 Hothenotics Set              |
| 02266       | ALLEN Georging                           | 11               | 714      |              | 99973              | W- 9 Nothenotics Set             |
| 02675       | ALL ISON Cherry                          | 10               | 98       |              | 20010              | W 9 Hatheatics Set               |
| 02752       | ALTATHER Terru                           | B                | 98       |              | 9325               | TO 9C PSE                        |
| 02921       | ANDERSON Roper                           | 7                | 68       |              | 2010               | TO 95 PSE<br>TO 94 PSE           |
| 02825       | BHOREUS Joneph                           | 7                | 75       |              | 99011              | Vr 9 Science Set 1               |
| 02426       | ANDREUS Staven                           | 10               | 115      |              | 99012              | W 9 Science Set 2                |
| 02702       | ANOTHER Down                             | B                | OH       |              | 99014              | W 9 Science Set 4                |
| 02555       | APEEL Law                                | 0                | 104      |              | 970112             | Wr 9 Physical Ed Hale            |
| 02452       | ARTITREE Cristopher                      | 10               | 110      |              | STEC 1             | Wr 9 Design Technolog            |
| 02437       | ASHTED Brod                              | 10               | 118      |              | 90691              | Wr 9 Genean/Friench Se           |
| 02691       | ASHTON Bi chord                          | B                | 00       |              | 941 590<br>94 (SPD | Wr 9 History NO<br>Wr 9 Husic PP |
| 02838       | BBCK Lindo                               | 7                | BU       |              | 905090             | Wr 9 Geography RD                |
| 02706       | BBC08 Juntine                            | 8                | 00       |              | 995990             | W 9 Religious Studie             |
| 02810       | BROELEY Horma                            | 7                | 78       |              | GRUSOH             | W 9 Husia GH                     |
| 02866       | BRILUT RIES                              | 7                | 68       |              | 4                  | No O Real as Testanting          |
| a second as | -Turbut                                  |                  |          | GEQ means    |                    |                                  |
| Tick on th  | Turns heading for charge and ender       |                  |          | d ba r scena | Bu                 | ild from timetable               |
| White bot   | disadeus its fiel bas salari all conta s | na aartiralar ca | kinores. |              | -                  |                                  |

- Because no Timetable details are in Phoenix the 'Location at selected time' for pupils cannot be generated automatically and it will be necessary to manually edit in these details.
- All sets will be displayed in the list on the right.
- Note that the sets displayed under **Location**' will vary depending on the **Yeargroup** of the selected pupil. All Teaching Sets with in that particular Yeargroup will display.
- Select the pupil and click on the appropriate set from the list. The next pupil in the list will automatically be selected select next appropriate set.
- Click on 'Close and Save Changes' when finished
- Complete the checks in Pupil data
- Go to Teaching Set setup Page 32

## Part time Indicator

- All pupils on roll will be listed alphabetically with their **Roll Number**, **Year**, **Class** and whether the pupil attends school on a full-time or part-time basis. Click on the heading **Full/Part time** to bring any blank entries to the top of the list.
- Enter Full time or Part time for any blank records.
- Click '**Close**' when done.

## Postcode

- All the pupils will be listed alphabetically with their **Roll Number**, **Class**, **Postcode** and a **Validated flag**.
- Any blank and incomplete entries will display without a star in the **Validated** column.
- Clicking on the either the **Postcode** heading, to sort the list into postcode order, or the **Validated** heading will bring any blank entries to the top.
- Enter complete postcodes, if known, since incomplete entries are not valid entries. Leave blank if not known.
- Click on the Validate Postcodes button to revalidate the list. Click on Validate Postcodes and then click OK. If there are blank postcodes in the list, an error message will display saying that this is not a valid postcode. Click OK to accept the error message, then click Finished to exit the screen.
- Click Finished when done.
- N.B. Any *blank* postcodes will *not* generate an error in the Validate Data process but incomplete postcodes will.

## **SEN Indicator**

| Rolf No.   | Pare                                            | Year          | Close.                | SEM  |              | Select SEN | from   |
|------------|-------------------------------------------------|---------------|-----------------------|------|--------------|------------|--------|
| 0001D      | ABERHETHY folcols Dovid                         | . 73          | 7                     | Vez  |              | No         |        |
| 00208      | ALBRIGHT Thomas                                 | ¥2            | 2                     | No   | 1.1          | Ves        | - 1    |
| 00229      | ALDIS ALon                                      | YT.           | 1                     | No   |              | 100        |        |
| 00205      | ALLENBY Stenley                                 | . 42          | 2                     | Na   | 100          |            |        |
| 00014      | RIDERSON Reland Charles                         |               | 4                     | No   |              |            |        |
| 01000      | ANDERSON Valerie Elizabeth                      | 97            | 7                     | No - |              |            |        |
| 00187      | ANDREUS Janes                                   | ¥3            | 3                     | Vez  |              |            |        |
| 00206      | ARHOLD Luke                                     | 92            | 2                     | No   |              |            |        |
| 00002      | DRKER Helleso                                   | 74            | 4                     | No   |              |            |        |
| 00003      | BRUERSTICK Chentel                              | 94            | 1                     | Ha   |              |            |        |
| 00017      | DRUERSTICK Samontha Jone                        | 24            | 4                     | Ho   |              |            |        |
| 00207      | BETHEN Bonsoh                                   | YZ            | 2                     | No   |              |            |        |
| 00012      | BLACKHAI Charlie                                |               | <ul> <li>4</li> </ul> | Ha   |              | 1          |        |
| 00226      | BOLIN Jamen                                     | 71            | 1                     | tio  |              |            |        |
| 00231      | BILL Robert                                     | 8             | R                     | No   |              |            |        |
| 00181      | BRIGHTON Hering                                 | ¥3            | 3                     | No   |              |            |        |
| 00005      | CRELING Norma                                   | Y5            | 5                     | No   |              |            |        |
| 00005      | CHARGERS & levendro                             | V3            | 3                     | Ha   |              |            |        |
| 00006      | CHAMBERS Asber                                  | ¥2            | 2                     | Ha   |              |            |        |
| 00026      | CHEVHE Bonry Edmion                             | 75            | 5                     | No   |              |            |        |
| 00028      | CLARK David Pater                               | ¥4            | 4                     | No   |              |            |        |
| 00030      | CLARK Jane Barlia                               | V4            | 4                     | Na   | *            |            |        |
| records a  | elected                                         |               |                       |      | 133 records  |            |        |
| (He contra | rouen seidi sõta a jasõta saiti ooden.          |               |                       |      | 2 SEN Pupils |            |        |
| while so   | direction the Christian select all publications | sectionity of | THOP'S                |      |              |            |        |
| Select the | stop from the list as the right. The records    | will be updet | bef.                  |      |              |            | Class. |

- All pupils on roll will be listed alphabetically with their **Roll Number**, **Year** and **Class**.
- Any pupils that have been identified as Special Educational Needs will display with 'Yes' next to their name.
- Enter any missing or incorrect entries by highlighting the pupil and selecting '**Yes'** or '**No'** as appropriate.
- Click 'Close' when done.

## **SEN Details**

| off IFo   | Name                                         | YOUR       | Class | Stage | Date                 |                                                                                                    |
|-----------|----------------------------------------------|------------|-------|-------|----------------------|----------------------------------------------------------------------------------------------------|
| 0010      | ABERNETHY Holcoln Dovid                      | ¥6         | 6     |       | 100                  |                                                                                                    |
| 0187      | RHDREUS James                                | VZ.        | Z     | 9     |                      |                                                                                                    |
| 0069      | HUNTER Brace Elaine                          | ¥6         | 6     | 1     |                      |                                                                                                    |
| 0079      | JANIESON Graham Dould                        | Yb         | 6     | 5     |                      |                                                                                                    |
| 0095      | LEASK Dumion Peter                           | ¥6         | 6     | 3     |                      |                                                                                                    |
| 0107      | MONCRIEFF Lilion Elsine                      | ¥6         | 6     | 3     |                      |                                                                                                    |
|           |                                              |            |       |       |                      |                                                                                                    |
|           |                                              |            |       |       |                      |                                                                                                    |
|           |                                              |            |       |       |                      |                                                                                                    |
|           |                                              |            |       |       |                      |                                                                                                    |
|           |                                              |            |       |       |                      |                                                                                                    |
|           |                                              |            |       |       |                      |                                                                                                    |
|           |                                              |            |       |       |                      |                                                                                                    |
|           |                                              |            |       |       |                      |                                                                                                    |
|           |                                              |            |       |       |                      |                                                                                                    |
|           |                                              |            |       |       |                      |                                                                                                    |
|           |                                              |            |       |       |                      |                                                                                                    |
|           |                                              |            |       |       |                      |                                                                                                    |
|           |                                              |            |       |       |                      |                                                                                                    |
|           |                                              |            |       |       |                      |                                                                                                    |
|           |                                              |            |       |       |                      |                                                                                                    |
|           |                                              |            |       |       | 24                   |                                                                                                    |
|           |                                              |            |       |       | 24                   |                                                                                                    |
| records a | elected                                      |            |       |       | 6 records            |                                                                                                    |
| HOCOT ISS | nene femiliej tre tenge stirf order          |            |       |       |                      |                                                                                                    |
| and in    |                                              |            |       |       |                      |                                                                                                    |
| ie sitos  | on the requirer pupil to set the SEN details | s for them |       |       | PRODUCT NOT A STREET |                                                                                                    |
|           |                                              |            |       |       | CEN DATATIA          | The second second secon |

Check that **SEN Stage for** all pupils is set to the new SEN codes.

- For any that are incorrect, select the pupil and click on the 'SEN Details' button.
- To add a new stage to the pupil's record, click on New and then on the Select Dropper and choose the correct NEW code. Enter the date and year group of the pupil and click OK. Click Close to return to the list of pupils.

#### IMPORTANT

• All pupils with an SEN stage of P,Q or S must also have at least one SEN Need associated with their record. PLASC will return up to two SEN Needs in the return.

To add SEN Needs to a child's record.

- Double click pupil or select pupil and click SEN details.
- Click the **Edit** button.

|                                                                   |              | 02564<br>Hattave Sintegemen |
|-------------------------------------------------------------------|--------------|-----------------------------|
| EN Description                                                    | Funding Dand | 1940. 2 11                  |
| Spelling and Reading<br>Isproved but history of literacy problems | A 1          | *** New Stage               |
|                                                                   |              | 🛃 Edit                      |
|                                                                   | 1            | 1 Delete                    |
| keda .                                                            | Rank         | HI IN                       |
|                                                                   | 2            |                             |
|                                                                   |              |                             |
|                                                                   | 2            |                             |
| 2N Hutara                                                         |              |                             |
| Stope Date Year SEN Stope Meter                                   |              |                             |
|                                                                   |              |                             |
|                                                                   |              |                             |
|                                                                   |              |                             |
|                                                                   | - P          |                             |
| 1 2 1                                                             | 10.000       |                             |

• Click the dropper beside the Needs section. The following list will display..

| Code | Description                               |
|------|-------------------------------------------|
| SPLD | Specific Learning Difficulty              |
| MLD  | Moderate Learning Difficulty              |
| SLD  | Severe Learning Difficulty                |
| PMLD | Profound and Multiple Learning Difficulty |
| BESD | Behaviour, Emotional and Social Difficult |
| SLCN | Speech Language and Communication Difficu |
| HI   | Hearing Impairment                        |
| V I  | Visual Impairment                         |
| MSI  | Multi Sensory Impairment                  |
| PD   | Physical Disability                       |
| ASD  | Autistic Spectrum Disorder                |
| OTH  | Other Difficulty/Disability               |
|      |                                           |

- Click the appropriate SEN Need for the pupil.
- Repeat to add further SEN Needs..
- To remove a Need click click edit select need click on the displayed dustbin.

| 19   |                                              | Rank |   |   |
|------|----------------------------------------------|------|---|---|
| VI.  | Visual Impairment                            | 1    |   | 1 |
| SLCN | Speech Language and Communication Difficulty | 2    | _ | - |
| HI   | Hearing Impairment                           | 3    | ~ |   |

- To Rank Needs select a Need, click on the blue arrow to move up or down.
- Click **OK** or cancel
- Click **Close** to Main Menu

## **Unique Pupil Number**

| Roll N2 | Name           | Class | UPN                  | Former UPN                     | Edit UPN          |
|---------|----------------|-------|----------------------|--------------------------------|-------------------|
| 02674   | Jenny Robott   | SH    | 0030451091066        | 2                              | Curcorn           |
| 02296   | Sheilo Adkina  | 714   | J926405392026        |                                | Print Its         |
| 02798   | Tonya Reneble  | 00    | 0926400291026        | P92640530105A                  | - Constant of the |
| 02874   | Karen Agnew    | 06    | Salact al inse       |                                | one               |
| 02486   | Henry Alderton | 118   | Select al permaner   | w UPNe                         | -                 |
| 02503   | Eve Alger-     | 100   | Select al tencorar   | UPNs                           |                   |
| 02290   | Louren Alger   | 74    | Calert al black (TP  | Ne                             |                   |
| 02266   | Georgie Allen  | 71    | Solori al di nicato  | IIEMo                          |                   |
| 02675   | Cherry Allison | 90    | Coderat of Lond Long | LIEN                           |                   |
| 02752   | Terry Bligther | 90    | CORC & DOD HIGH      | nurnes                         |                   |
| 02921   | Roger Anderson | 00    | Assign Permanent I   | UPN to selected blank lecords  |                   |
| 02825   | Joseph Andreas | 79    | Action Temporary I   | UPN to sale sted blank records |                   |
| 02426   | Steve Andrews  | 115   | dasign Permanent I   | UPN to selected Temporary LIPI | Viecordo          |
| 02702   | Down Bnother   | 98    | Des HPMs have as     | declard on costs               |                   |
| 02555   | Levi Apfel     | 104   | 0920330193003        |                                |                   |
| 02452   | Cris Brmitage  | 110   | H926405399015        |                                |                   |
| 02437   | Brad Rehted    | 110   | N926405399109        |                                |                   |
| 02691   | Dick Rohton    | 90    | 0926330794006        |                                |                   |
| 02030   | Linda Book     | 04    | 0926240995032        |                                |                   |
| 02706   | Justine Bacon  | 90    | V926330794003        |                                |                   |
| 02810   | Norma Badeley  | 78    | C926405301178        |                                |                   |
| 02866   | Alex Boilum    | 68    | Y926206999000        | - et -                         |                   |
|         |                |       | 1                    |                                |                   |
|         | 10             |       |                      | 1                              |                   |

- Pupils are listed alphabetically with their **Roll Number**, **Class**, **UPN** and **Former UPN** if one exists.
- Click on the **UPN** heading to sort the list into **UPN** order and flush any blank entries to the top.
- Select individual records by clicking on the pupil or click on the '**Actions'** button to select groups of pupils with permanent, temporary, blank, duplicate or bad length UPNs.
- When you have the required pupils selected, you can clear UPNs by clicking the 'Clear UPNs from selected records' option or assign permanent UPN or temporary UPNs as required. (Multiple pupils can be selected.)
- You may edit an individual record by selecting the pupil and clicking the 'Edit UPNs' button.
- To print a list of pupils with their **UPNs**, click on **Print List**.
- Click on '**Close'** when finished.

## Year Group – current pupils

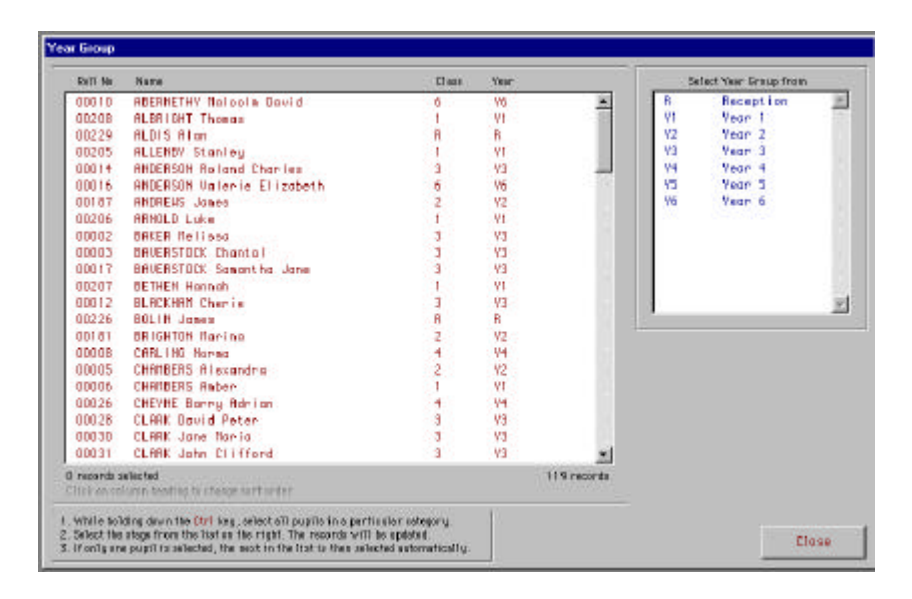

This is the National Curriculum Year (NCY) which should have been set up already in *Pupil Groups > Current Year Groups.* 

- Pupils will be listed alphabetically with their Roll Number, Class and Yeargroup. Click on the Year heading to sort the list into Year order and flush any blank entries to the top.
- Select any that are missing or incorrect and click on the correct Year from the list on the right.
- Click on '**Close'** when done.

N.B. Schools with Nursery classes please refer to 'Set Up NC Years' section (Page 7) to check that you have the relevant yeargroups setup relating to the ages of your Nursery pupils.

## Staff

## Gender

- All **Teaching** and **Non-Teaching Staff** will be listed alphabetically with their **Staff Code** and **Gender**. Click on the heading **Gender** to bring any blank entries to the top of the list.
- Enter any blank entries by selecting staff and clicking on '**Male**' or '**Female**' on the right hand side. (Multiple staff can be selected.)
- Click '**Close'** when done.

## Posts

Teaching and Ancillary Staff are listed alphabetically.

- To select one category only click on the **Teaching and Ancillary** button at the top of the list and choose accordingly.
- Members of Staff should be listed only once even if they occupy more than 1 post.

| Teaching and Ancillary                                                                                                    | Tambros                                                                                                    |
|----------------------------------------------------------------------------------------------------|----------------------------------------------------------------------------------------------------|
| BAXTER Martien Janice                                                                                                    | Teaching Category                                                                                                    |
| FORD Roger<br>GEORGESCIN Jerres A H<br>HELLING Karen Jane<br>LONDON Janice Loura<br>MACDONALD James<br>MCINITYRE Heather<br>MONCRIEFF Peter<br>MURPHY Brian A<br>PENNINGTON-SMITH Penn | C Other Teaching - No Government Category defined (not counted in PLASC)<br>C OT = Qualified Teacher<br>C LQ = Teacher on schemes leading to Qualified Teacher Status<br>C NQ = Teacher not recognised as qualified<br>Dverall FT/PT status (C FT FTE Directed hrs/week (excl lunch hrs) 32.50<br>C FT |
| PURIER Demadette<br>SANDISON (rie A<br>SCOTT Ann<br>SPIERS Allce<br>SWIFT WILLIam<br>THOMSON Joe<br>VOUNS Steven                                                                       | Ethnic Hinnrifter (Hreiterluded in the directed first above)<br>ET = Teacher of Ethnic minorites*<br>ET = Teacher of English as an Additional Language*                                                                                                    |
|                                                                                                    |                                                                                                    |

## Teaching Staff

- Staff will be listed in alphabetical order on the left and the number of records will be shown at the end of the list.
- It is now possible to print a list of all your staff from this screen. Click on **Print** and choose whether you wish to include details for individual staff.

## **Teaching Category**

 All Teaching staff must be assigned to one of the four categories listed, which in most cases will be QT.  Only if any member of staff is not to be counted for the PLASC return should they be allocated the 'Other Teaching' category. These would include Staff on long-term absence e.g.1 term or more, staff covering short-term absence(less than 1 term). For more detailed Guidance refer to the DfES website <u>http://www.datacollection.dfee.gov.uk/asc/2004/Docs/priplascguidance3.doc</u>

• Click on member of Staff - click 'Edit' and select the appropriate **Teaching Category** from the top box.

## *If there is any query regarding the status of staff please contact your Personnel Support Team.*

• Select Full time (FT) or Part time (PT) and fill in either their **Directed hours** or their Full time equivalent (FTE). The system will calculate the other field based on an FTE of 1.00 = 32.5 hours.

- If a teacher is a teacher of ethnic minorities, this must be recorded by clicking in the appropriate box. When ticked, a further box will appear, enabling you to key in the number of hours that the teacher spends in that role.
- Click OK Continue down the staff list until all data has been entered and checked.
- Click 'Close' when finished.

## **Ancillary Staff**

• Click on member of Staff - click '**Edit**'. For each post occupied by that member of Staff select the appropriate category/categories from the list on the right and enter the number of hours spent in each role.

Phoenix will calculate the directed hours from the data entered but you must select whether the staff member is Full time (FT) or Part time (PT).

# N.B. Any premises related staff; canteen, lunchtime staff, caretakers or anyone doing unpaid voluntary work should be allocated to the Other Non-Teaching category, which will not be returned for PLASC.

### Qualified Support Staff (Special Schools Only)

- Click on 'Edit' and enter/change the number of qualified childcare staff, both full and part-time.
- Click on 'Edit' and enter/change the number of qualified non-teaching assistants, both full and part-time.
- Click on '**Close'** when finished.

### Checking your Data

• Click on the '**Summary**' button - Phoenix will list all the staff by Category summarising the number of staff, weekly hours and FTE – print-off if required.

## CLASSES(Not Special Schools)

## **Class Setup**

This section is for those schools where **Pupil** – '**Location at selected time**' is valid i.e. all pupils were in the classes specified in this option.

If pupils were split into additional groups at Census time i.e. literacy or numeracy groups go to Page 34

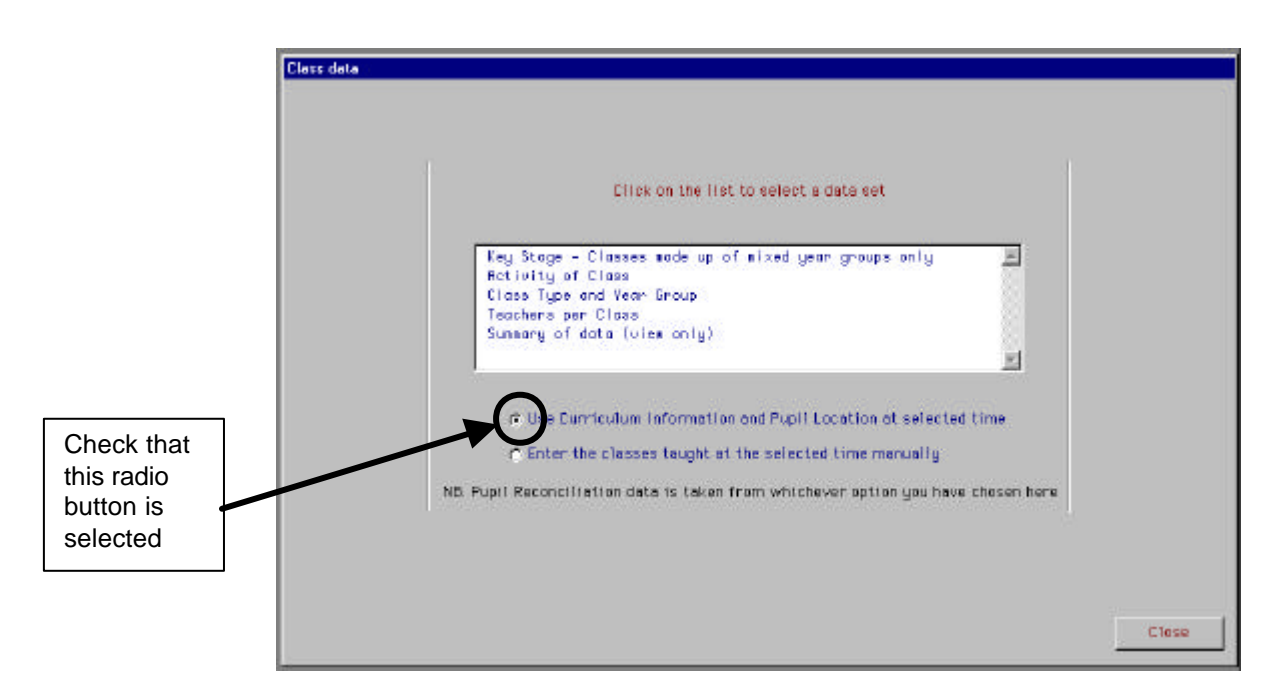

### Key Stage – classes made up of mixed year groups only

- If you do not have any classes comprised of mixed year groups this will not display.
- The system will have automatically calculated the correct Key Stage for all horizontal (single yeargroup) classes.
- If the **Key Stage** is missing or incorrect, enter it by clicking on each class in turn and selecting the correct **Key Stage** from the list on the right.
- Click 'Close' to exit.

If a Key Stage error displays in the error report you may manually edit this screen.

## Activity of Class

| 2. Select t<br>3. If only t                                    | he category from the list on the right. Th<br>me class is selected, then the next in the | e records will be updated<br>list is selected extematically. |
|----------------------------------------------------------------|------------------------------------------------------------------------------------------|--------------------------------------------------------------|
| Click on<br>Class<br>1<br>2<br>3<br>4<br>5<br>5<br>6<br>7<br>8 | Activity<br>EN<br>MA<br>SC<br>TE<br>HU<br>PE<br>EN<br>TU                                 | Substant Activity Prom.                                      |
| 0 records                                                      | selected B records                                                                       | 1<br>Close                                                   |

- Edit in the alpha codes from the list on the right against each class.
- Click 'Close' when finished.

(Use the Ctrl key to select more than one class.)

## **Class Type and Year Group**

| Nome                            | Year Groups                                                                                                    | Teachers                                                                                                    | Rooms                                   | 1    |
|---------------------------------|----------------------------------------------------------------------------------------------------|----------------------------------------------------------------------------------------------------|-----------------------------------------|------|
| R<br>1<br>2<br>3<br>4<br>5<br>6 | N1 Plunsery<br>V7 Year 7<br>H Paceptic<br>V1 Year 1<br>V2 Year 2<br>V3 Year 3<br>V4 Year 3<br>V4 Year 3<br>V4 Year 5<br>V6 Year 5<br>V6 Year 5<br>V6 Year 5<br>V6 Year 10<br>V10 Year 10<br>V10 Year 10<br>V11 Year 10 | 16H BRXTEH Itorion (<br>16H CHITEELL Itorio<br>16H CRUB Regen<br>JEE BEDREESCH Jones<br>16H HELLING Komm -<br>JEE LUNGH Jones<br>16H HELLING Komm -<br>16H HELLING Komm -<br>16H HELLING Komm -<br>16H BEDREESCH IN<br>16H SPHILER<br>16H SPHILER<br>16H SHILLER<br>16H SHILLER<br>16H S | 1 10 11 12 13 14 15 16 17 21 22 3 4 5 5 | Edit |
| F                               | Tupe<br>Tupe<br>Norsery<br>Horizontal<br>Special<br>Special                                                                                                    |                                                                                                    | °<br>×l⊖×                               |      |

- Click on the 'Edit' button to check whether each class has a Teacher, Year Group and Type allocated.
- To check press **Enter** on the keyboard to move down the classes.
- When selected each class should have the appropriate Year Group, Teacher and Type highlighted.

• To make any changes, select the class, click on 'Edit' and select the correct options.

## If there are mixed year group classes and Vertical is not listed under 'Type' From the Phoenix Main Menu select School Manager > School defaults Click on the 'Terminology' tab and 'Edit' the 'Vertical - Yes' radio button. Return to PLASC to continue editing the Class type and Year Group.

• Click 'OK', 'Finished' then 'Close'

## **Teachers per Class**

| Code | Number of<br>Teachers | Number of Non-<br>Teaching Staff |         |
|------|-----------------------|----------------------------------|---------|
| 10   | 0                     | 0                                | 19      |
| 18   | 0                     | 0                                |         |
| 2/38 | 0                     | 0                                |         |
| 28   | 0                     | 0                                | 20      |
| 30   | 0                     | a                                | 88      |
| 4.P  | 0                     | 0                                | 202     |
| +T   | a                     | a                                |         |
| 51   | 0                     | 0                                | 100     |
| 59   | 0                     | 0                                |         |
| 6F   | 0                     | 0                                |         |
| 6P.  | 0                     | 0                                | - 222   |
|      |                       |                                  | S       |
|      |                       |                                  | - Si    |
|      |                       |                                  | 20      |
|      |                       |                                  | <u></u> |
| 6P   | 0                     | 0                                |         |
|      | Edit                  |                                  |         |

- All classes will be listed
- Select a class, then click **Edit** to enter number of teachers and non-teaching staff per class click Enter to proceed to the next line.
- Click 'OK', 'Finished' and 'Close' when finished.

## Summary of data (view only)

| Class on bet<br>Reference | Key<br>Stage | Year<br>Group | Pupils<br>(this<br>school) | Pupils<br>(other<br>schools) | Teachers | Non<br>Teachers | Class<br>Activity |                             |
|---------------------------|--------------|---------------|----------------------------|------------------------------|----------|-----------------|-------------------|-----------------------------|
| 1                         |              | 4             | 24                         | 0                            | 2        | 2               | 26                | Art, Craft or Design        |
| 2                         |              | 2             | 28                         | 0                            | 1        | 1               | 24                | Technology, IT or Computing |
| 3                         |              | 3             | 26                         | 0                            | 1        | 1               | 11                | PE or Games                 |
| 4/5                       | 2            | • H           | 20                         | ٥                            | 1        | 1               | 24                | Technology, IT or Computing |
| 5/6                       | 2            | H             | 21                         | ٥                            | 1        |                 | 28                | Other                       |
|                           |              | n             | 15                         |                              | 1        | Z               | 28                | Other                       |

• This screen is a summary of the data derived from the information on your Phoenix system. (View Only)

(Reminder – If you need to add extra classes/groups i.e. literacy/numeracy groups in operation at Census time go to Page 34)

## **Teaching Set setup**

|                               | Click on the list to select a data set                                                                                        |                             |
|-------------------------------|----------------------------------------------------------------------------------------------------|-----------------------------|
| Teacher<br>Activit<br>Summary | rs per set<br>:y of set<br>y of data (view only)                                                                              | ×                           |
| c Us<br>C Er                  | se Curriculum information and Pupil Location and Pupil Location and Pupil Location and Pupil Location and the selected time m | at selected time<br>anually |
|                               | Close                                                                                                    |                             |

For High schools who have completed **Location at Selected Time** 

### Work through all of the above options

## **Teachers per Set (High Schools)**

- All the Set Codes will be listed with Set Names and the number of teachers for each set.
- Click on the 'Edit 'button to make any changes.
- Click 'Close' when done.

## Activity of Set

- Enter the correct activity for each Set from the list on the right
- Click '**Close'** when done.

(Use the Ctrl key to select more than one set.)

### For those High Schools with no Curriculum information in Phoenix

### Select Teaching Set setup

|                    | Click on the list to select a data sat                                                                                                    |
|--------------------|----------------------------------------------------------------------------------------------------|
| Check that         | Closses taught at the selected time                                                                                                    |
| button is selected | <ul> <li>Use Curriculum information and Pupil Location at selected time</li> <li>There the closes tought at the selected time monually</li> </ul> |

• Click on 'Classes taught at the selected time'.

This message could display 'No lessons could be found' – if so, click OK.

| ass ar Set<br>ference | Vear<br>Broup | Puptils<br>(this<br>acheal) | Pupile<br>(other<br>schools) | Teachers   | Non<br>Teachers | Clean<br>Activity |
|-----------------------|---------------|-----------------------------|------------------------------|------------|-----------------|-------------------|
|                       | □ /           | 0                           | 0                            | 0          | 0               |                   |
|                       |               |                             |                              |            |                 |                   |
|                       |               |                             |                              |            |                 |                   |
|                       |               |                             |                              |            |                 |                   |
|                       |               |                             |                              |            |                 |                   |
|                       |               |                             |                              |            |                 |                   |
|                       |               |                             |                              |            |                 |                   |
|                       |               |                             |                              |            |                 |                   |
| lasses                | Totals        | <u> </u>                    | <b></b>                      | <b>F</b> 0 |                 |                   |
| ered                  | Totals        | 1 0                         | .0                           | .0         | 1.12            |                   |

All set names in respect of the designated period for the return will need to be entered here:-

- Set Name, Year Group, Number of pupils in the set who are registered as on roll at your school, Number of pupils in the set who are from other schools (if applicable), Number of teachers and non-teachers in the set, Activity of the set.
- Where there is a dropper, click on the **Select dropper** to make a valid selection.
- Press your Keyboard Tab key to enter data and to move to the next field or line.
- IMPORTANT: Note the '**Totals**' box. This must reflect number of pupils on roll.
- Click 'Save and Close' when complete.

Ensure that this radio button in selected HE Pupil Reconctinistion date is taken from whichever option gev have chosen here Close

For those schools where extra classes/groups are required for the selected time

- Click on 'Classes taught at the selected time'.
- All classes as built in 'Location at selected time' will display here. (see example below)

| I       I       I       En       Pallin, Literacy or Reading         I       I       I       En       Science         I       I       I       I       En       Science         I       I       I       I       En       Science         I       I       I       I       English, Literacy or Reading         I       I       I       I       Interaction or Reading         I       I       I       I       Interaction or Reading         I       I       I       I       Interaction or Reading         I       I       I       Interaction or Reading       Interaction or Reading         I       I       I       Interaction or Reading       Interaction or Reading         I       I       I       I       Interaction or Reading         I       I       I       Interaction or Reading       Interaction or Reading         I       I       I       Interaction or Reading       Interaction or Reading         I       I       Interaction or Reading       Interaction or Reading       Interaction or Reading         I       I       Interaction or Reading       Interactin or Reading       Interaction or Reading <th>Class or Set<br/>Reference</th> <th>Ke<b>y</b><br/>Stage</th> <th>Year<br/>Grou</th> <th></th> <th>Papila<br/>(this<br/>school)</th> <th>Pupile<br/>Cother<br/>schools)</th> <th>Teachers</th> <th>Non<br/>Teachara</th> <th>Class<br/>Activi</th> <th>ų</th>                                                                                                    | Class or Set<br>Reference      | Ke <b>y</b><br>Stage | Year<br>Grou    |               | Papila<br>(this<br>school) | Pupile<br>Cother<br>schools) | Teachers | Non<br>Teachara | Class<br>Activi | ų                               |
|----------------------------------------------------------------------------------------------------|--------------------------------|----------------------|-----------------|---------------|----------------------------|------------------------------|----------|-----------------|-----------------|---------------------------------|
| 2       2       34       0       0       Science         3       3       12       0       0       Employ by Liferacy or Reading         4       10       0       0       Employ by Liferacy or Reading         5       5       7       0       0       Employ by Liferacy or Reading         5       5       7       0       0       Employ by Liferacy or Reading         6       0       0       0       Employ by Liferacy or Reading         7       0       0       Employ by Liferacy or Reading         8       2       1       14       0       0       Employ by Liferacy or Reading         7       Classes<br>entered       0       1       1       Employ by Liferacy or Reading                                                                                                    | 1                              | 1                    | 1               | 1             | 12                         | 0                            | 1        |                 | Eh              | 🧨 English, Literacy or Reading  |
| 3       3       12       0       0       EII       English, Literacy or Reading         4       10       0       0       EII       English, Literacy or Reading         5       5       7       0       0       EII       English, Literacy or Reading         5       5       7       0       0       EII       Inditionalities or Namericay         6       0       0       0       EII       Inditionalities or Namericay         6       0       0       0       EII       Inditionalities or Namericay         7       0       0       EII       English, Literacy or Reading         6       2       1       14       0       0       EII       English, Literacy or Reading         7       Classes<br>entered       8       0       1       1       1                                                                                                    | 2                              | -                    | 2               | 1             | 24                         | 0                            | 0        | 0               | SC              | 🖋 Science                       |
| A       10       0       0       En       English, Literacy or Reading         S       5       7       0       0       Fill       Hattematiks or Namer say         S       5       0       0       0       Fill       Hattematiks or Namer say         B       2       Fill       14       0       0       Endish, Literacy or Reading         Kay Stage must be selected if Year Group = 111       7       Classes       0       1       1         Fill       Stage must be selected if Year Group = 111       1       1       1       1                                                                                                    | 3                              | ]                    | 3               | 1             | 12                         |                              | 0        | 0               | ER              | 🖋 English, Literacy or Reading  |
| 5         5         17         0         0         14         Philometrics or Namer soy           6         6         20         0         0         14         Philometrics or Namer soy           8         2         1         14         0         0         En         English, Literacy or Reading           Cary Stope must be solected if Year Group = 11         7         Classes         0         1         1           7         Classes         1         1         1         1         1         1                                                                                                    | 4                              | <u></u>              | 4               | 1             | 19                         | •                            |          | 0               | EB              | 🖋 English, Litteracy or Reading |
| 6         6         20         0         0         FR         Mathematiks or Namer coj           R         2         FI         14         0         0         ER         English, Liferreo, or Reading           Key Steps must be selected if Year Group = 'H'         7         Classes         0         1         1           F3         English         ER         0         1         1                                                                                                    | 2                              |                      | 5               | 1             | 17                         | 0                            | 0        | 0               | Hif             | 🧨 Mathematics or Numer coy      |
| R 2 / R / M 0 0 ER / English, Literacy or Reading<br>Key Stage must be selected if Year Broup = 'H'<br>7 Classes<br>entered<br>P3 Experiented<br>P3 Experiented<br>P3 Experiented<br>P3 Experiented<br>P4 Experiented<br>P5 Experiented<br>P5 Expe | 0                              |                      | 6               | 1             | 20                         | 0                            | 0        | 0               | HA              | 🖋 Mathematics or Numeracy       |
| Key Stage must be selected if year Group = 'H'       7 Classes       entered                                                                                                    | R                              | 2 /                  | • 11            | 1             | 14                         | 0                            | 0        | 0               | Eh              | 🖋 English, Literacy or Reading  |
|                                                                                                    | of Key Stepe must<br>7 Classes | be collected if      | Vier Gr<br>Tota | roup -<br>ils | - 11                       | <b>•</b>                     |          | <u> </u>        |                 |                                 |

• Click in the last box under Class Activity and tab to generate a new line then enter:-

- Class Name, Year Group, Number of pupils in the class who are registered as on roll at your school, Number of pupils in the class who are from other schools(if applicable), Number of teachers and non-teachers in the class, Activity of the class
- Where there is a dropper, click on the **Select dropper** to make a valid selection.
- IMPORTANT: Note the 'Totals' box. Now that pupil numbers have been entered in to the new groups/classes the numbers must be edited to reflect this.
- Highlight the pupil number box for the class/es from which these pupils have been drawn and edit in the reduced figure. If the complete class has been split zero may be entered here, if appropriate.
- Check the totals at the bottom of the window. Accuracy here will ensure that the Pupil Reconciliation will be correct.
- Click on 'Save and Close' to save your entries and amendments and leave the screen.

• Close without Saving' will exit the screen without keeping any changes you have made. N.B. If you click on the Re-build button, Phoenix will recalculate your data in accordance with the information on the 'Location at Selected Time' screen in Pupil Data, therefore, any entries or subsequent changes you have made here will be lost.

Now go to Page 28 and complete the remaining Class data checks.

## **Pupil Reconciliation (Primary Schools)**

| il Reconciliation for Primary Schools                                                                                                    |     |
|----------------------------------------------------------------------------------------------------|-----|
| UPIL RECONCILIATION                                                                                                    |     |
| <ul> <li>A Registered pupils in class during the selected period</li> <li>B Part-time pupils not at school during the selected period</li> </ul>       | 227 |
| <ul> <li>C Pupils engaged in private study during the selected period</li> <li>D Pupils attending another school during the selected period</li> </ul> |     |
|                                                                                                    |     |
|                                                                                                    |     |
| Total registered pupils accounted for (A+B+C+D)                                                                                                    | 22' |
| Total registered pupils accounted for (A+B+C+D)<br>Registered pupils in the school database                                                            | 22' |
| Total registered pupils accounted for (A+B+C+D)<br>Registered pupils in the school database<br>*** NOT RECONCILED ***                                  | 22' |

- The data on this screen is drawn from the latest screen to be selected in **Class Setup**. If you have used the '**Enter the classes taught at the selected time manually**' option (for additional groups taught at the census time) you must ensure that this radio button is still selected on that screen before going into this one.
- If the screen says \*\*\*NOT RECONCILED\*\*\*, check list and see where there are discrepancies.
  - If the total registered pupils are appreciably more than 'A' go to **Date of Leaving** and ensure that **02 03 Leavers** have **2003** entered and **not 2004**.
  - If there are no figures displaying in **A** go to 'Location at selected time' on Page 18
  - **B** will reflect pupils designated as **555555 in 'Location at selected time'.** If this figure is incorrect it will be necessary to return to that option to edit in the correct information.
- You may edit entries by clicking on the 'Edit' button. Boxes 'B', 'C' and 'D' will be offered for editing. When you have finished editing a 'AutoCalculate' button will display. (You will not be able to amend the greyed out areas)
- If you click on 'Auto Calculate', the data will recalculate according to which screen is selected in Class Setup. Any amendments you have made in Pupil Reconciliation will be lost.

## Pupil Reconciliation (Middle Schools)

| PUF | PIL RECONCILIATION                                                                                                    |    |  |  |  |
|-----|----------------------------------------------------------------------------------------------------|----|--|--|--|
| ٨   | Registered pupils in class during the selected period                                                                  | 55 |  |  |  |
| B   | B Port-time pupils not at school during the selected period                                                            |    |  |  |  |
| C   | C Pupils engaged in private study during the selected period                                                           |    |  |  |  |
| D   | D Fupils attending another school during the selected period                                                           |    |  |  |  |
|     |                                                                                                    |    |  |  |  |
|     | Total registered pupils accounted for (A+8+C+D)<br>Registered pupils in the school database                            | 55 |  |  |  |
|     | Total registered pupils accounted for (A+8+C+D)<br>Registered pupils in the school database<br>A++* NOT RECONCILED *** | 55 |  |  |  |

- The data on this screen is drawn from the latest screen to be selected in **Class Setup**. If you have used the '**Enter the classes taught at the selected time manually**' option (for additional groups taught at the census time) you must ensure that this radio button is still selected on that screen before going into this one.
- If the screen says \*\*\*NOT RECONCILED\*\*\*, check list and see where there are discrepancies.
  - If the total registered pupils are appreciably more than 'A' go to **Date of Leaving** and ensure that **02 03 Leavers** have **2003** entered and **not 2004**.
  - If there are no figures displaying in 'A' go to 'Location at selected time' on Page 18
  - **'B'** will reflect pupils designated as **666666 or 7777777 in 'Location at selected time'.** If this figure is incorrect it will be necessary to return to that option to edit in the correct information.
- You may edit entries by clicking on the Edit button. Boxes B, C and D will be offered for editing. When you have finished editing a 'AutoCalculate' button will display. (You will not be able to amend the greyed out areas)
- If you click on 'Auto Calculate', the data will recalculate according to which screen is selected in Class Setup. Any amendments you have made in Pupil Reconciliation will be lost.

## **Pupil Reconciliation for Secondary Schools**

• If message displays 'No lessons could be found' – click OK.

| Registered pupils in class during the selected period        |              |     |  |  |
|--------------------------------------------------------------|--------------|-----|--|--|
| 8 Part-time pupils not at school during the selected period  |              |     |  |  |
| C Pupils engaged in private study during the selected period |              |     |  |  |
| p Pupils attending another school during the selected period |              |     |  |  |
| E Pupils on work experience                                  |              |     |  |  |
| F Pupils attending an FE college during the sel              | ected period | 0   |  |  |
| Total registered pupils accounted for (A+B+C                 | C+D+E+F)     | 698 |  |  |
| Registered pupils in the school database                     | 698          |     |  |  |
| *** RECOND                                                   | ILED ***     |     |  |  |

There is no information in 'Location at Selected time' – return to Page 18 and select the appropriate Section for your Phoenix setup.

• If the numbers are 'Not Reconciled' -

Are there any numbers displaying for **B**, **C**, **D**, **E** or **F** above?

If 'Yes' – return to Class setup on Page 28 and ensure that the 'Use Curriculum information and Pupil location at selected time' radio button is checked. Then open the Pupil reconciliation window again.

If still not reconciled.....

Check that all Pupils are **timetabled** by going to **Timetable Manager>Reports>Pupils** with free periods to identify any pupils **not** timetabled for this period. 'Edit' if necessary.

• Are there any numbers displayed in the boxes?

If your **Teaching sets** were **manually** created **(for schools with no Curriculum)** return to **Page 34** and ensure that the **'Enter classes taught at the selected time manually'** is checked. Then open the Pupil reconciliation window again.

## **Staff Reconciliation**

| EACHERS RECONCILIATION                                                                                                    |       |
|----------------------------------------------------------------------------------------------------|-------|
| A Teachers engaged in class teaching at the selected period                                                                                 | 0     |
| 8 Teachers not teaching at the selected period                                                                                              | 0     |
| C Teachers employed at school teaching a class elsewhere at selected perior                                                                 | d 🚺   |
| D Port-time teachers employed at school but not at selected period                                                                          | 0     |
| E Teachers from other establishments teaching a class at the selected perio                                                                 | d 🔽 0 |
|                                                                                                    |       |
| Total teachers accounted for above (A+8+C+D)-(E)<br>Teachers normally employed at school as at the Census week *                            |       |
| Total teachers accounted for above (A+8+C+D)-(E)<br>Teachers normally employed at school as at the Census week *<br>**** NOT RECONCILED *** |       |

- The Staff Reconciliation should reconcile the number of staff in your datafile who have a teaching category of QT, LQ or NQ with the number of staff teaching in class at the selected time and those either not teaching or teaching elsewhere. Any staff that have been allocated a category of Other Teaching will not be counted here. (See section on Posts Staff Teaching).
- If the screen says \*\*\* NOT RECONCILED\*\*\*, check the list and see where there are discrepancies
- 'A' is a total of the numbers of staff allocated to Classes (or Sets) in Class setup or Teaching Set setup within PLASC
- The 'Teachers normally employed at school as at the Census week' box is calculated from the number of teaching staff listed in the Staff >Posts section.
- Click on the 'Edit' button to amend any data in the white boxes. You will not be able to amend greyed out entries.

N.B. This is not a requirement for Special Schools.

## **Completion Times**

• Click 'Edit' and enter the number of hours taken by each section to complete the census.

## The following sections are also accessible by clicking the Create PLASC return button on the main PLASC screen

?

141

13

Error List Report

Number

Errors

Queries

Display

Print Error Report

Margin Setup

Show school errors

Show pupil errors

Show class errors Show staff errors

Show errors

Show queries

Ø

Shown Total

141

13

Re-Evaluate Data

Close

## Validate Data

Click on the '**Validate**' button. The system will check all the data entered and will produce a list of errors and queries and display a total of each.

These can be sorted by error code or by error type by clicking on the appropriate button.

- Each error will give a brief description and an error code. Scroll across the window to access a complete description of the error. Where possible it will state which record is at fault, e.g. the pupil or teacher name.
- Some records can be checked and changed simply by right-clicking on the error and selecting the appropriate option from the list. For others you may need to go back to the main PLASC menu.
- The display can be changed to show only certain types of error by removing ticks from the boxes on the right.
- Similarly you can organise the display so only errors or only queries are displayed.
- It is recommended that one specific group of errors is displayed at a time. For example, a tick
  in only 'Show errors' and in 'Show school errors' will display only errors of that type.
  Progress through the remaining pupil, class and staff errors until no errors are shown in
  the Number box. Click on Sort by Type to view concise list.
- For Staff errors only a code will display. As a guide the second and third letters would normally be the first two letters of their surname.
- Repeat the above process for Queries. There could be some items i.e. Pupils designated as
  Part-time at Admission Date, who have not been correctly changed to Full-time. Most queries
  will be a pointer to a possible omission and will require no action. Queries are not Errors and
  will not prohibit the production of the PLASC XML file.
- To print what is seen on the screen, click on Print Error Report. The Margin Setup button can be used to adjust the margins. If a print is selected whilst in 'Sort by Error Code' mode then an XML tags affected list will display. This information is for Helpdesk use only. If in 'Sort by Type' then an error code will display, with a separate page for each area.
- At any time you can revalidate the data by clicking on the **Re-Evaluate Data** button.
- Click close to return to the PLASC menu

## Summary Report

- Click on the '**School Summary**' button. Your data will be validated and an error/query list will display on the screen. All of the error boxes on the right should be ticked. Click in the Show queries box to remove the tick so that only errors will display.
- Click on the 'Create Summary Report' button on the right of the screen to generate a report that summarises your data. This information is intended for use by your school and your LEA.
- Read this report thoroughly to ensure that all of the information is correct and relates to the situation in your school at Census time. A copy of this report, signed by the Headteacher, must be retained in school.
- Click on 'Close' when done.

## Pupil Numbers by Ethnic Category

- Click on the Pupil Numbers by Ethnic Category button.
- A report will be generated showing all the ethnicity categories used by your school and will tell you how many pupils (over the age of 5 on 31 August 2003) are in each category. This report displays ethnicity information in a different way from the Summary Report.
- Print the report and attach it to the back of the Summary Report and retain within school.

## Create PLASC XML File

- Click on the 'Create PLASC XML File'. Your data will be validated and an error/query list will be printed to the screen.
- Click in the 'Show queries' box to remove the tick so that only errors will display.
- If all errors have been eliminated, click the 'Create XML File' button. This will create the export file and should default to your DataExch folder.
- The filename will be LEAnnn\_ASC\_LEALL04\_001.XML where LEAnnnn is your LEA code followed by your DfES number. ASC indicates that the file is for the Annual Schools' Census. The destination LEA number will appear again, followed by LL and 04 to indicate the census year in which the file was created. The numeric extension will change each time you create the export.

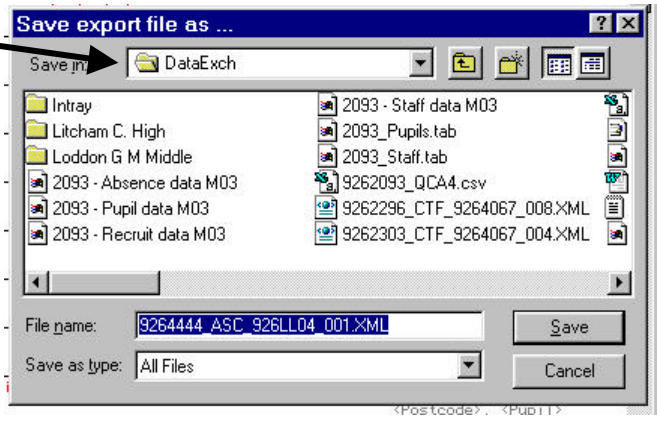

• If your DataExch folder does not display click on here

|          | $\mathbf{N}$ |            |          |                    |  |
|----------|--------------|------------|----------|--------------------|--|
| ust      | have a       | first/home | language | $\mathbf{\Lambda}$ |  |
| iave     | expor        | t file as  |          |                    |  |
| Sav      | e jn: 🧲      | anv other  | folder   | 4                  |  |
| <u> </u> |              |            |          | Le A               |  |

to navigate to the Phoenix folder.

- Open the drive where Phoenix is installed. In most schools this will be the 'D' drive, in a few schools the 'C' drive. Open the Phoenix folder then the DataExch folder.
- Click 'Save'.
- Confirmation that the file has been created will display and the location to which it has been saved.
- You will be given an opportunity to print out the **Summary Report** if you have not done so already. **Read this report thoroughly to ensure that all of the information is correct and relates to the situation in your school at Census time. A copy of this report, signed by the Headteacher, must be retained in school.**
- Click on '**Close**' as appropriate to return to the Phoenix Main Menu.